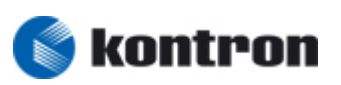

## **QUICK MANUAL**

Kontron WINCE 6.00 image for M@C IIA und MediClient A (B649)

 $\ensuremath{\mathbb{C}}$  Copyright 2009 Kontron Embedded Computers GmbH

All right are reserved

Release - 08/2009

| Kontron vertraulich Formularstand: 18.11.2005 |             | Dokument  | CE60-Qui | ck Manual_V01_E.doc |  |        |            |                    |
|-----------------------------------------------|-------------|-----------|----------|---------------------|--|--------|------------|--------------------|
| Erstellt:                                     | HOstermeier | Änderung: |          | Freigabe            |  | Datum: | 10.08.2009 | Seite: 1 von<br>57 |

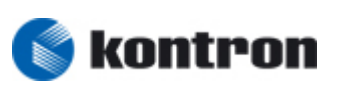

### **Revision History**

|            | ChangeLog                                             |            |                       |  |  |  |  |  |  |
|------------|-------------------------------------------------------|------------|-----------------------|--|--|--|--|--|--|
| <b>Rev</b> | Description<br>Initial Release                        | Date       | Author<br>HOstermeier |  |  |  |  |  |  |
|            | V01.00.10.08.2009.CE600.B649.KEC.Micro\nan<br>oclient | 10.00.2003 | nostermeter           |  |  |  |  |  |  |
|            |                                                       |            |                       |  |  |  |  |  |  |
|            |                                                       |            |                       |  |  |  |  |  |  |
|            |                                                       |            |                       |  |  |  |  |  |  |
|            |                                                       |            |                       |  |  |  |  |  |  |
|            |                                                       |            |                       |  |  |  |  |  |  |
|            |                                                       |            |                       |  |  |  |  |  |  |
|            |                                                       |            |                       |  |  |  |  |  |  |
|            |                                                       |            |                       |  |  |  |  |  |  |
|            |                                                       |            |                       |  |  |  |  |  |  |
|            |                                                       |            |                       |  |  |  |  |  |  |
|            |                                                       |            |                       |  |  |  |  |  |  |
|            |                                                       |            |                       |  |  |  |  |  |  |
|            |                                                       |            |                       |  |  |  |  |  |  |
|            |                                                       |            |                       |  |  |  |  |  |  |

| Kontron v | Kontron vertraulich Formularstand: 18.11.2005 |           | Dokument | CE60-Qui | ck Manual_V01_E.doc |        |            |                    |
|-----------|-----------------------------------------------|-----------|----------|----------|---------------------|--------|------------|--------------------|
| Erstellt: | HOstermeier                                   | Änderung: |          | Freigabe |                     | Datum: | 10.08.2009 | Seite: 2 von<br>57 |

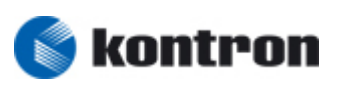

## **Table of Contents**

| 1 | Prefac                                      | <b>ce</b> 6                                                                               |                |
|---|---------------------------------------------|-------------------------------------------------------------------------------------------|----------------|
| 2 | Featu                                       | res 6                                                                                     |                |
|   | 2.1<br>2.1.1                                | Hardware                                                                                  | . 7            |
|   | 2.2                                         | Image Size                                                                                |                |
|   | 2.3<br>2.3.1                                | Multilingual User Interface (optional)8<br>Language Change                                | . 8            |
| 3 | Active                                      | Sync Connection                                                                           |                |
|   | 3.1<br>3.1.1                                | Active Sync Serial                                                                        | . 9            |
|   | 3.2<br>3.2.1<br>3.2.2<br>3.2.2.1<br>3.2.2.2 | Active Sync Over LAN                                                                      | .9<br>.9<br>.9 |
| 4 | Make                                        | a Network connections                                                                     |                |
|   | 4.1.1<br>4.1.2<br>4.1.3                     | Set static IP Address<br>map a folder on the connected PC<br>Place of the shared resource | .9<br>.9<br>.9 |
| 5 | Config                                      | guration for download the CE-Image                                                        |                |
|   | 5.1                                         | BIOS Settings B649 Board (B649A004) 9                                                     |                |
| 1 | Main                                        | Menu Overview                                                                             |                |
| 2 | Advar                                       | nced9                                                                                     |                |
|   | 2.1                                         | CPU Configuration 9                                                                       |                |
|   | 2.2<br>2.2.1<br>2.2.2<br>2.2.3              | IDE Configuration                                                                         | .9<br>.9<br>.9 |
|   | 2.3                                         | SuperIO Configuration                                                                     |                |
|   | 2.4                                         | Hardware Health Configuration9                                                            |                |
|   | 2.5<br>2.5.1<br>2.5.2<br>2.5.3              | ACPI Configuration                                                                        | .9<br>.9<br>.9 |

| Kontron vertraulich Formularstand: 18.11.2005 |             | Dokument  | CE60-Quick Manual_V01_E.doc |          |  |        |            |                    |
|-----------------------------------------------|-------------|-----------|-----------------------------|----------|--|--------|------------|--------------------|
| Erstellt:                                     | HOstermeier | Änderung: |                             | Freigabe |  | Datum: | 10.08.2009 | Seite: 3 von<br>57 |

# Project:M@C IIA und MediClient A (B649) – WINCE 6.00SettingsV01Department:R&D Systemscustomer:KEC

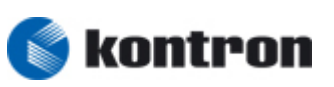

|    | 2.6                   | Video Function Configuration                     |
|----|-----------------------|--------------------------------------------------|
|    | 2.7<br>2.7.1<br>2.7.2 | B649 Feature                                     |
|    | 2.8                   | MPS Configuration                                |
|    | 2.9                   | PCI Express Configuration 9                      |
|    | 2.10                  | SMBIOS Configuration 9                           |
|    | 2.11<br>2.11.1        | USB Configuration                                |
| 3  | PCIPI                 | NP                                               |
| 4  | Boot                  |                                                  |
|    | 4.1                   | Boot Settings Configuration9                     |
| 5  | Secu                  | rity9                                            |
|    | 5.1                   | Security Settings                                |
| 6  | Chips                 | set Configuration                                |
|    | 6.1                   | North Bridge Configuration                       |
|    | 6.2                   | South Bridge Configuration9                      |
| 6  | Regis                 | try                                              |
|    | 6.1                   | Regsave.exe                                      |
|    | 6.2                   | Registry folder    9                             |
|    | 6.3                   | FAQ 9                                            |
| 7  | Touch                 | a calibration                                    |
| 8  | Autos                 | tart applications                                |
|    | 8.1                   | Startup.bat                                      |
| 9  | IE in h               | KIOSmode (optional wince 5.0)                    |
|    | 9.1                   | Enable the KIOSKmode 9                           |
|    | 9.2                   | Disable the KIOSKmode 9                          |
| 10 | Versio                | on check                                         |
| 11 | Remo                  | te Display (From PC -> to WINCE Target) optional |
|    | 11.1                  | Wince 5.0 9                                      |
|    | 11.2                  | wince 6.0 9                                      |
| 12 | Serve                 | r9                                               |
|    | 12.1<br>12.1.1        | RAS Server (optional)                            |

| Kontron v | Kontron vertraulich Formularstand: 18.11.2005 |           | Dokument | CE60-Quick Manual_V01_E.doc |  |        |            |                    |
|-----------|-----------------------------------------------|-----------|----------|-----------------------------|--|--------|------------|--------------------|
| Erstellt: | HOstermeier                                   | Änderung: |          | Freigabe                    |  | Datum: | 10.08.2009 | Seite: 4 von<br>57 |

# Project: M@C IIA und MediClient A (B649) – WINCE 6.00 Settings V01 Department: R&D Systems customer: KEC

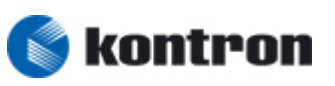

|    | 12.1.1.1 RAS Server-Settings                                             | 9      |
|----|--------------------------------------------------------------------------|--------|
|    | 12.1.1.2 Line-Settings                                                   | 9      |
|    | 12.1.2 Start / Stop the RAS server                                       | 9      |
|    | 12.2 Webserver (HTTP Server) (optional) 9                                |        |
|    | 12.2.1 Howto Enable Webserver (HTTP Server)                              | 9      |
|    | 12.2.2 Remote administration the Webserver                               | 9      |
|    | 12.2.2.1 Device Management                                               | 9      |
|    | 12.2.2.2 Security                                                        | 9      |
|    | 12.2.2.3 Local Area Network (LAN) settings                               | 9      |
|    | 12.2.2.4 Wide Area Network (WAN) settings                                | 9      |
|    | 12.2.2.5 Add/Del Users settings                                          | 9<br>0 |
|    | 12.2.2.0 Packet Capture                                                  | 9      |
|    | 12.3 FTP Server (optional) 9                                             |        |
|    | 12.3.1 Howto Enable FTP server                                           | 9      |
|    | 12.4 Telnet Server (optional) 9                                          |        |
|    | 12.4.1 Howto Enable Telnet server                                        | 9      |
|    | 12.5 Serveron\Serveroff - Testtool - (optional) 9                        |        |
| 13 | FAQ9                                                                     |        |
|    | 13.1 Autostart the Remote Desktop ( with passwort) (optional (wince 5.0) | )      |
|    | 13.2 Activate Remote Desktop (RDP) Autologon ( with password) wince 6.00 | _      |
|    | 13.2.1 Howto Autologon:                                                  | 9      |
|    | 13.2.2 \startup\startup.bat                                              | 9      |
|    | 13.3 Howto change the Resolution                                         |        |
|    | 13.4 SNTP client support (Simple Network Time Protocol) optional         | -      |

| Kontron v | rertraulich | Formularstar | nd: 18.11.2005 | Dokument CE60-Quick Manual_V01_E.doc |  |        |            |                    |
|-----------|-------------|--------------|----------------|--------------------------------------|--|--------|------------|--------------------|
| Erstellt: | HOstermeier | Änderung:    |                | Freigabe                             |  | Datum: | 10.08.2009 | Seite: 5 von<br>57 |

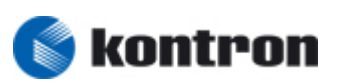

## 1 Preface

The document described the Feature, Adjustment to develop a WINCE 6.00 Image for the Microclient\Nanoclient (B649)

## 2 Features

- On-Board Hardware Support
  - o COM Ports
  - o USB port
  - o Ethernet connection
  - o Flat panel interface
- Storage Devices
  - Compactflash
- User Interface
  - USB Mouse + USB Keyboard
  - o Touch

#### Communication Services and Networking

- o Wired LAN 802.3
- o Dial-up networking
- o Telnet server
- o FTP server
- o Web server
- o Active Sync
- o SNTP client
- Application
  - Internet Explorer 6.0
  - Wordpad
  - Startup Applikationen
  - Compact Framework Modul (V3.5)
  - Remote Desktop (incl Autologon support)
  - Softkeyboard
- Data store
  - Hive-based registry (Persistent) -> Regsav.exe
- Languages
  - o English, german

| Kontron v | rertraulich | Formularsta | nd: 18.11.2005 |          | Dokument | t CE60-Quick Manual_V01_E.doc |            |                    |
|-----------|-------------|-------------|----------------|----------|----------|-------------------------------|------------|--------------------|
| Erstellt: | HOstermeier | Änderung:   |                | Freigabe |          | Datum:                        | 10.08.2009 | Seite: 6 von<br>57 |

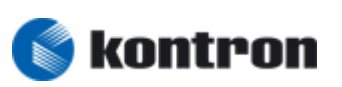

#### 2.1 Hardware

#### 2.1.1 Microclient - adjustment COM1 to COM2

| Serial Interface | Address | IRQ | Device      |
|------------------|---------|-----|-------------|
| COM1             | 0x3F8   | 4   |             |
| COM2             | 0x2F8   | 3   | Active Sync |

#### 2.2 Image Size

Release: ca 36 MB -> Platform Builder

| Kontron vertraulich Formularstand: 18.11.2005 |             | Dokument  | CE60-Qui | ck Manual_V01_E.doc |  |        |            |                    |
|-----------------------------------------------|-------------|-----------|----------|---------------------|--|--------|------------|--------------------|
| Erstellt:                                     | HOstermeier | Änderung: |          | Freigabe            |  | Datum: | 10.08.2009 | Seite: 7 von<br>57 |

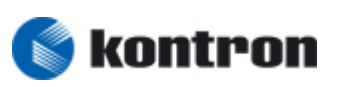

#### 2.3 Multilingual User Interface (optional)

Description of implement the Multilingual User Interface with Languages German and English

#### 2.3.1 Language Change

- 1) Boot System
- 2) Click Start -> Settings -> Control panel
- 3) double click Regional Settings
- 4) Change "User Interface Language" to German or English
- 5) Press OK
- 6) On Desktop launch "Regsave" in order to save the settings
- 7) Reboot System in order to activate new languages

| Kontron vertraulich Formularstand: 18.11.2005 |             |           | Dokument | CE60-Qui | ck Manual_V01_E.doc |        |            |                    |
|-----------------------------------------------|-------------|-----------|----------|----------|---------------------|--------|------------|--------------------|
| Erstellt:                                     | HOstermeier | Änderung: |          | Freigabe |                     | Datum: | 10.08.2009 | Seite: 8 von<br>57 |

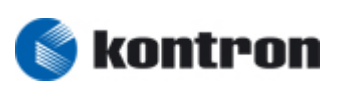

## 3 ActiveSync Connection

#### 3.1 Active Sync Serial

- Connect target and development PC with null modem cable
- WinCE Target -> launch Repllog.exe .
- Development PC -> launch Active Sync

#### 3.1.1 Null modem Pin Connetion

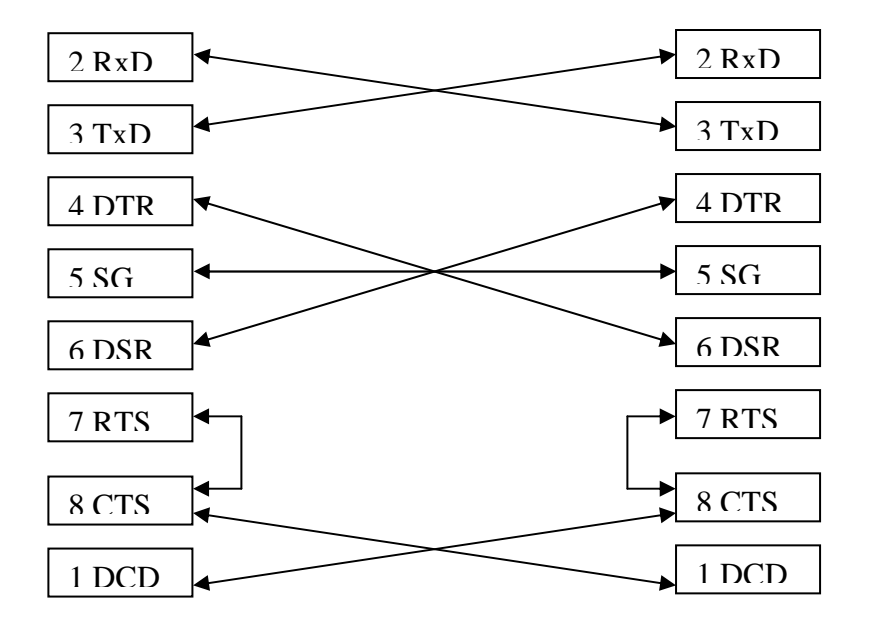

| Kontron vertraulich Formularstand: 18.11.2005 |             |           | Dokument | CE60-Qui | ck Manual_V01_E.doc |        |            |                    |
|-----------------------------------------------|-------------|-----------|----------|----------|---------------------|--------|------------|--------------------|
| Erstellt:                                     | HOstermeier | Änderung: |          | Freigabe |                     | Datum: | 10.08.2009 | Seite: 9 von<br>57 |

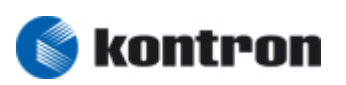

#### 3.2 Active Sync Over LAN

#### 3.2.1 Target

For Active Sync over LAN ( LAN only) the files

- tcpipc.dll
- cemgrc.exe
- cetlstub.dll

must be copy in the \windows folder of the target (see manucopy.bat) during runtime

```
Open the Command shell and type

CEMGRC.EXE /S /T:TCPIPC.DLL /Q /D:"TCPIP Adresse from Host":5000 or

Launch the Manustart.bat
```

( see Manustart.BAT)

#### 3.2.2 Host

Example: CERegedit - CE Remote Registry

- 1) Launch ceregedt.exe on HOST PC
- 2) "Connection" -> "Configure Windows CE Platform Manager" if not happened

| Windows CE Platform Manager Configuration |                                          |                |  |  |  |  |  |
|-------------------------------------------|------------------------------------------|----------------|--|--|--|--|--|
| <u>S</u> e                                | Select a platform or device to configure |                |  |  |  |  |  |
|                                           |                                          | Add Device     |  |  |  |  |  |
|                                           |                                          | <u>D</u> elete |  |  |  |  |  |
|                                           |                                          | Properties     |  |  |  |  |  |
|                                           |                                          | A <u>b</u> out |  |  |  |  |  |
|                                           |                                          |                |  |  |  |  |  |
|                                           |                                          |                |  |  |  |  |  |
|                                           |                                          |                |  |  |  |  |  |
|                                           |                                          |                |  |  |  |  |  |
|                                           |                                          |                |  |  |  |  |  |
|                                           |                                          |                |  |  |  |  |  |

| Kontron vertraulich Formularstand: 18.11.2005 |             |           | Dokument | CE60-Qui | ck Manual_V01_E.doc |        |            |                     |
|-----------------------------------------------|-------------|-----------|----------|----------|---------------------|--------|------------|---------------------|
| Erstellt:                                     | HOstermeier | Änderung: |          | Freigabe |                     | Datum: | 10.08.2009 | Seite: 10 von<br>57 |

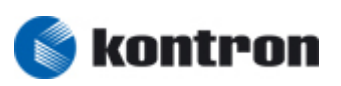

3) Press "Add Device" if no device included

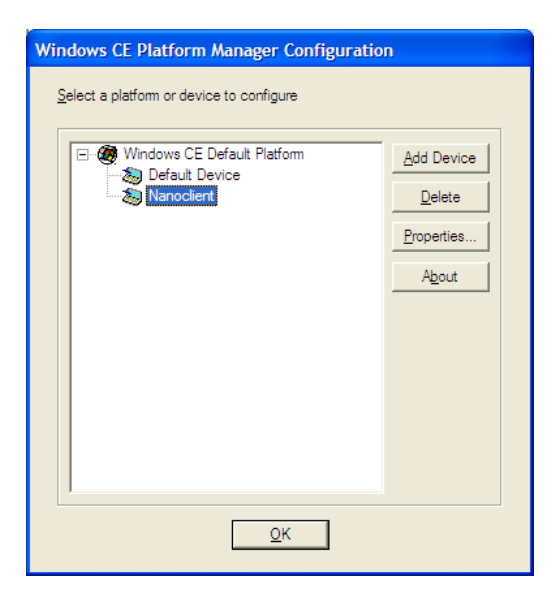

4) Press "Properties" to configure the device

| Device Properties                                                                                                    | TCP/IP Transport Configuration                                                |
|----------------------------------------------------------------------------------------------------|-------------------------------------------------------------------------------|
| Device Name:<br>Nanoclient                                                                                                    | Configuration for device:<br>Nanoclient                                       |
| Select a transport and a startup server. Choose Test to verify that you can<br>establish a connection to your target device with the selected transport and<br>startup server<br>Transport: | Check connection status Interval (msec): 60000  Fixed port  Host IP  Label IP |
| TCP/IP Transport for Windows CE   Startup Server:  Manual Server  Configure                                                                                                    |                                                                               |
| QK <u>C</u> ancel <u>I</u> est                                                                                                    | QK Cancel                                                                     |

- 5) Press "OK" buttons in order to save the configuration
- 6) Press "Connection" -> "Add Connection" -> choice the Device to connect ( eg: Nanoclient) and press "OK"

| Kontron vertraulich Formularstand: 18.11.2005 |             |           | Dokument | CE60-Qui | ck Manual_V01_E.doc |        |            |                  |
|-----------------------------------------------|-------------|-----------|----------|----------|---------------------|--------|------------|------------------|
| Erstellt:                                     | HOstermeier | Änderung: |          | Freigabe |                     | Datum: | 10.08.2009 | Seite: 11 von 57 |

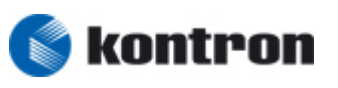

7) A windows with the files needed on the target and launched cemgrc.exe with the following cmd line (note : you can using the batchfiles: manucopy.bat and manustart.bat)

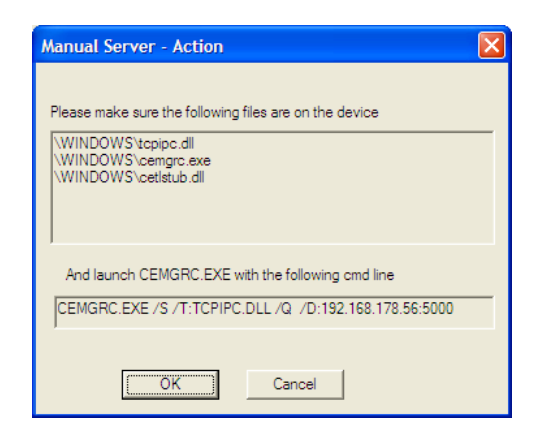

| Connecting to device                               |
|----------------------------------------------------|
| Device Name:<br>Nanoclient                         |
|                                                    |
| Establishing platform manager connection to device |
|                                                    |
| [Cancel]]                                          |

8) After launching the manustart.bat on the target you are getting an Active Sync connection over LAN

#### 3.2.2.1 Manucopy.BAT

```
copy "\Storage Card\appce6\platman\x86_CE6\tcpipc.dll" \windows
copy "\Storage Card\appce6\platman\x86_CE6\cemgrc.exe" \windows
copy "\Storage Card\appce6\platman\x86_CE6\cetlstub.dll" \windows
```

#### 3.2.2.2 Manustart.BAT

Example:

rem CEMGRC.EXE /S /T:TCPIPC.DLL /Q /D:10.224.2.98:5000" CEMGRC.EXE /S /T:TCPIPC.DLL /Q /D:192.168.178.54:5000"

| Kontron vertraulich Formularstand: 18.11.2005 |             |           | Dokument | CE60-Qui | ck Manual_V01_E.doc | •      |            |                     |
|-----------------------------------------------|-------------|-----------|----------|----------|---------------------|--------|------------|---------------------|
| Erstellt:                                     | HOstermeier | Änderung: |          | Freigabe |                     | Datum: | 10.08.2009 | Seite: 12 von<br>57 |

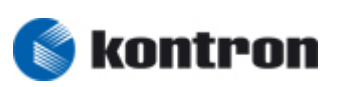

## 4 Make a Network connections

Settings were saved persistent on CF by launch the regsave.exe (Hived based registry)

DK – double Click

#### 4.1.1 Set static IP Address

- 1) Start -> Settings -> Network and Dial-up Connections
- 2) DK on PCI RT81391
- 3) click " Specify an IP address "
- 4) set IP- Address
  - a. for example IP-address: 192.168.0.6, Subnet Mask : 255.255.255.0
- 5) click OK

#### 4.1.2 map a folder on the connected PC

- 1) Start -> RUN click
- 2) Set CMD
- 3) net view <Computername>
- 4) set user name and password !!!
- 5) net use \* Fehler! Hyperlink-Referenz ungültig.

#### 4.1.3 Place of the shared resource

- 1) Start -> Programs -> Windows Explorer
- 2) Click Network
- 3) -> shared folder

| Kontron vertraulich Formularstand: 18.11.2005 |             |           | Dokument | CE60-Qui | ck Manual_V01_E.doc | •      |            |                     |
|-----------------------------------------------|-------------|-----------|----------|----------|---------------------|--------|------------|---------------------|
| Erstellt:                                     | HOstermeier | Änderung: |          | Freigabe |                     | Datum: | 10.08.2009 | Seite: 13 von<br>57 |

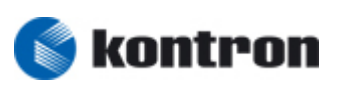

## 5 Configuration for download the CE-Image

#### 5.1 BIOS Settings B649 Board (B649A004)

Note:

- The most important Settings are marked blue !!!!
- Settings after copy the CE-Images
- Press "DEL, Key as long as booting the BIOS-setup starts

#### 1 Main Menu Overview

| Main     |                                |                              |  |  |
|----------|--------------------------------|------------------------------|--|--|
| Advanced | •                              |                              |  |  |
|          | ►CPU C                         | onfiguration                 |  |  |
|          | ►IDE C                         | onfiguration                 |  |  |
|          |                                | ▶Primary IDE Master          |  |  |
|          |                                | ▶Primary IDE Slave           |  |  |
|          |                                | ▶Secondary IDE Master        |  |  |
|          | ►Secondary IDE Slave           |                              |  |  |
|          | ►SuperIO Configuration         |                              |  |  |
|          | ►Hardware Health Configuration |                              |  |  |
|          | ►ACPI Configuration            |                              |  |  |
|          |                                | ►General ACPI Configuration  |  |  |
|          |                                | ►Advanced ACPI Configuration |  |  |
|          |                                | ►Chipset ACPI Configuration  |  |  |
|          | ►Video                         | Function Configuration       |  |  |
|          | ►B649                          | FEATURE                      |  |  |
|          | ► Watchdog                     |                              |  |  |
|          |                                | SuperVision                  |  |  |
|          | ►MPS C                         | onfiguration                 |  |  |
|          | ►PCI E                         | xpress Configuration         |  |  |

| Kontron vertraulich Formularstand: 18.11.2005 |             |           | Dokument | CE60-Qui | ck Manual_V01_E.doc |        |            |                     |
|-----------------------------------------------|-------------|-----------|----------|----------|---------------------|--------|------------|---------------------|
| Erstellt:                                     | HOstermeier | Änderung: |          | Freigabe |                     | Datum: | 10.08.2009 | Seite: 14 von<br>57 |

# Project: M@C IIA und MediClient A (B649) – WINCE 6.00 Settings V01 Department: R&D Systems customer: KEC

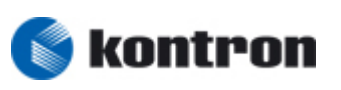

| ►SMBI    | OS Configuration                          |  |  |  |  |
|----------|-------------------------------------------|--|--|--|--|
| ►USB (   | ►USB Configuration                        |  |  |  |  |
|          | ►USB Mass Storage Device Configuration *) |  |  |  |  |
| PCIPnP   | ·                                         |  |  |  |  |
| Boot     |                                           |  |  |  |  |
| ►Boot    | Settings Configuration                    |  |  |  |  |
| Security |                                           |  |  |  |  |
| Chipset  |                                           |  |  |  |  |
| ►Nort    | ▶North Bridge Configuration               |  |  |  |  |
| ►Sout    | h Bridge Configuration                    |  |  |  |  |
| Exit     |                                           |  |  |  |  |
| ►Save    | Changes and Exit                          |  |  |  |  |
| ►Disca   | ►Discard Changes and Exit                 |  |  |  |  |
| ►Disca   | ►Discard Changes                          |  |  |  |  |
| ►Load    | ►Load Optimal Defaults                    |  |  |  |  |
| ►Load    | Failsafe Defaults                         |  |  |  |  |

\*) It's dependent from the attached devices

| Kontron v | ertraulich Formularstand: 18.11.2005 |           | Dokument | CE60-Qui | ck Manual_V01_E.doc |        |            |                     |
|-----------|--------------------------------------|-----------|----------|----------|---------------------|--------|------------|---------------------|
| Erstellt: | HOstermeier                          | Änderung: |          | Freigabe |                     | Datum: | 10.08.2009 | Seite: 15 von<br>57 |

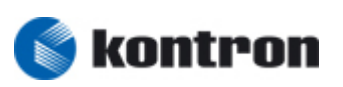

#### 2 Advanced

#### 2.1 CPU Configuration

| Control Group<br>Structure Name   | BIOS<br>Defaults | Customer<br>Setting | Possible Setting  |
|-----------------------------------|------------------|---------------------|-------------------|
| Max CPUID Value Limit             | Disabled         |                     | Disabled, Enabled |
| Execute-Disable Bit<br>Capability | Enabled          |                     | Disabled, Enabled |
| Hyper Threading<br>Technology     | Enabled          |                     | Disabled, Enabled |
| DTS-based Thermal<br>Management   | Enabled          |                     | Disabled, Enabled |
| DTS Calibration                   | Enabled          |                     | Disabled, Enabled |
| Intel ® SpeedStep™<br>tech.       | Enabled          |                     | Disabled, Enabled |
| Intel ® C-State tech              | Enabled          |                     | Disabled, Enabled |
| Enhanced C-States                 | Enabled          |                     | Disabled, Enabled |

| Kontron v | rertraulich | Formularstand: 18.11.2005 |  | Dokument | CE60-Qui | ck Manual_V01_E.doc |            |                     |
|-----------|-------------|---------------------------|--|----------|----------|---------------------|------------|---------------------|
| Erstellt: | HOstermeier | Änderung:                 |  | Freigabe |          | Datum:              | 10.08.2009 | Seite: 16 von<br>57 |

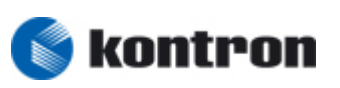

#### 2.2 IDE Configuration

| Control Group<br>Structure Name | BIOS<br>Defaults | Customer<br>Setting | Possible Setting                |
|---------------------------------|------------------|---------------------|---------------------------------|
| ATA/IDE Configuration           | Compatible       |                     | Disabled, Compatible,           |
|                                 |                  |                     | Enhanced                        |
| Legacy IDE Channels             | SATA Pri,        |                     | SATA Only; Reserved;            |
|                                 | PATA Sec         |                     | SATA Pri, PATA Sec;             |
|                                 |                  |                     | PATA Only                       |
| Configure SATA as *)            | IDE              |                     | IDE; RAID; AHCI                 |
| Configure SATA<br>Channels *)   | Before PATA      |                     | Before PATA; Behind PATA        |
| Configure SATA as **)           | Disabled         |                     | Disabled, RAID                  |
|                                 |                  |                     |                                 |
| ▶Primary IDE Master             |                  |                     |                                 |
| ▶Primary IDE Slave              |                  |                     |                                 |
| ▶Secondary IDE Master           | r                |                     |                                 |
| ►Secondary IDE Slave            |                  |                     |                                 |
| ▶Third IDE Master *             | )                |                     |                                 |
| ▶Third IDE Slave *              | )                |                     |                                 |
|                                 |                  |                     |                                 |
| Hard Disc Write<br>Protect      | Disabled         |                     | Enabled; Disabled               |
| IDE Detect Time Out (sec.)      | 5                |                     | 0; 5; 10; 15; 20; 25; 30;<br>35 |

only shown by ATA/IDE Configuration = Enhanced only shown by Legacy IDE Channels = PATA Only \*)

\*\*)

| Kontron v | rertraulich | Formularstand: 18.11.2005 |  | Dokument | CE60-Qui | ck Manual_V01_E.doc | •          |                     |
|-----------|-------------|---------------------------|--|----------|----------|---------------------|------------|---------------------|
| Erstellt: | HOstermeier | Änderung:                 |  | Freigabe |          | Datum:              | 10.08.2009 | Seite: 17 von<br>57 |

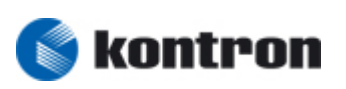

#### 2.2.1 Primary IDE Master/Slave

| Control Group<br>Structure Name  | BIOS<br>Defaults | Customer<br>Setting | Possible Setting                       |
|----------------------------------|------------------|---------------------|----------------------------------------|
| Туре                             | Auto             |                     | Not installed<br>Auto<br>CDROM<br>ARMD |
| LBA/Large Mode                   | Auto             |                     | Disabled, Auto                         |
| Block (Multi-Sector<br>Transfer) | Auto             |                     | Disabled, Auto                         |
| PIO Mode                         | Auto             |                     | Auto, 0,1,2,3,4,                       |
| DMA Mode                         | Auto             |                     | Auto                                   |
| S.M.A.R.T                        | Auto             |                     | Auto, Disabled, Enabled                |
|                                  |                  |                     |                                        |
| 32Bit Data Transfer              | Disabled         |                     | Enabled; Disabled                      |

#### 2.2.2 Secondary IDE Master/Slave

| Control Group<br>Structure Name  | BIOS<br>Defaults | Customer<br>Setting | Possible Setting                       |
|----------------------------------|------------------|---------------------|----------------------------------------|
| Туре                             | Auto             |                     | Not installed<br>Auto<br>CDROM<br>ARMD |
| LBA/Large Mode                   | Auto             |                     | Disabled, Auto                         |
| Block (Multi-Sector<br>Transfer) | Auto             |                     | Disabled, Auto                         |
| PIO Mode                         | Auto             |                     | Auto, 0,1,2,3,4,                       |
| DMA Mode                         | Auto             |                     | Auto                                   |
| S.M.A.R.T                        | Auto             |                     | Auto, Disabled, Enabled                |
| 32Bit Data Transfer              | Disabled         |                     | Enabled; Disabled                      |

| Kontron v | rertraulich | Formularstand: 18.11.2005 |  | Dokument | CE60-Qui | ck Manual_V01_E.doc |            |                     |
|-----------|-------------|---------------------------|--|----------|----------|---------------------|------------|---------------------|
| Erstellt: | HOstermeier | Änderung:                 |  | Freigabe |          | Datum:              | 10.08.2009 | Seite: 18 von<br>57 |

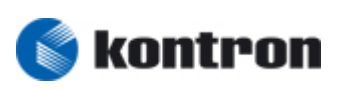

#### 2.2.3 Third IDE Master/Slave

| Control Group<br>Structure Name  | BIOS<br>Defaults | Customer<br>Setting | Possible Setting        |
|----------------------------------|------------------|---------------------|-------------------------|
| Туре                             | Auto             |                     | Not installed           |
|                                  |                  |                     | Auto                    |
|                                  |                  |                     | CDROM                   |
|                                  |                  |                     | ARMD                    |
| LBA/Large Mode                   | Auto             |                     | Disabled, Auto          |
| Block (Multi-Sector<br>Transfer) | Auto             |                     | Disabled, Auto          |
| PIO Mode                         | Auto             |                     | Auto, 0,1,2,3,4,        |
| DMA Mode                         | Auto             |                     | Auto                    |
| S.M.A.R.T                        | Auto             |                     | Auto, Disabled, Enabled |
|                                  |                  |                     |                         |
| 32Bit Data Transfer              | Disabled         |                     | Enabled; Disabled       |

| Kontron v | rertraulich | Formularstand: 18.11.2005 |  | Dokument | CE60-Qui | ck Manual_V01_E.doc |            |                     |
|-----------|-------------|---------------------------|--|----------|----------|---------------------|------------|---------------------|
| Erstellt: | HOstermeier | Änderung:                 |  | Freigabe |          | Datum:              | 10.08.2009 | Seite: 19 von<br>57 |

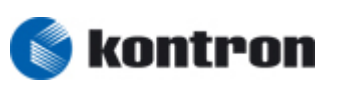

#### 2.3 SuperIO Configuration

| Control Group<br>Structure Name | BIOS<br>Defaults | Customer<br>Setting | Possible Setting                                      |
|---------------------------------|------------------|---------------------|-------------------------------------------------------|
| Serial Portl Address            | 3F8/IRQ4         |                     | Disaled, 3F8/IRQ4,<br>3E8/IRQ4, 2F8/IRQ3,<br>2E8/IRQ3 |
| Serial Portl Address            | 2F8/IRQ3         |                     | Disaled, 3F8/IRQ4,<br>3E8/IRQ4, 2F8/IRQ3,<br>2E8/IRQ3 |
| Serial Port2 Mode               | Normal           |                     | Normal, IrDa, ASK IR                                  |

#### 2.4 Hardware Health Configuration

| Control Group<br>Structure Name | BIOS<br>Defaults | Customer<br>Setting | Possible Setting |
|---------------------------------|------------------|---------------------|------------------|
| WB Temperature 1                | XXXX             |                     |                  |
| CPU Temperature                 | XXXX             |                     |                  |
| WB Temperature 2                | XXXX             |                     |                  |
|                                 |                  |                     |                  |
| Vcore                           | XXXX             |                     |                  |
| AVCC                            | Xxxx             |                     |                  |
| 3VCC                            | XXXX             |                     |                  |
| + 12V                           | XXXX             |                     |                  |
| + 5V                            | XXXX             |                     |                  |
| + 1,5V                          | XXXX             |                     |                  |
| + 1,05V                         | XXXX             |                     |                  |
| + 1,8V                          | XXXX             |                     |                  |
| + 3,3 VSB                       | XXXX             |                     |                  |
| VBAT                            | XXXX             |                     |                  |

| Kontron v | htron vertraulich Formularstand: 18.11.2005 |           | Dokument | CE60-Quick Manual_V01_E.doc |  |        |            |                     |
|-----------|---------------------------------------------|-----------|----------|-----------------------------|--|--------|------------|---------------------|
| Erstellt: | HOstermeier                                 | Änderung: |          | Freigabe                    |  | Datum: | 10.08.2009 | Seite: 20 von<br>57 |

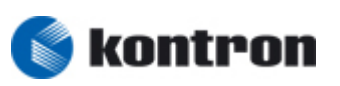

#### 2.5 ACPI Configuration

#### 2.5.1 General ACPI Configuration

| Control Group<br>Structure Name | BIOS Defaults | Customer<br>Setting | Possible Setting         |  |  |
|---------------------------------|---------------|---------------------|--------------------------|--|--|
| Suspend mode                    | Auto          |                     | S1 (POS); S3 (STR); Auto |  |  |
| Repost Video on S3<br>Resume    | No            |                     | No; Yes                  |  |  |

#### 2.5.2 Advanced ACPI Configuration

| Control Group<br>Structure Name | BIOS<br>Defaults | Customer<br>Setting | Possible Setting      |
|---------------------------------|------------------|---------------------|-----------------------|
| ACPI Version Features           | ACPI v1.0        |                     | ACPI v1.0; ACPI v2.0; |
|                                 |                  |                     | ACPI v3.0;            |
| ACPI APIC support               | Enabled          |                     | Disabled, Enabled     |
| AMI OEMB table                  | Enabled          |                     | Disabled, Enabled     |
| Headless mode                   | Disabled         |                     | Disabled, Enabled     |

#### 2.5.3 Chipset ACPI Configuration

| Control Group<br>Structure Name | BIOS<br>Defaults | Customer<br>Setting | Possible Setting  |
|---------------------------------|------------------|---------------------|-------------------|
| APIC ACPI SCI IRQ               | Disabled         |                     | Enabled, Disabled |
| High Performance<br>Event Timer | Disabled         |                     | Enabled, Disabled |

| Kontron v | ntron vertraulich Formularstand: 18.11.2005 |           | Dokument | CE60-Qui | ck Manual_V01_E.doc |        |            |                     |
|-----------|---------------------------------------------|-----------|----------|----------|---------------------|--------|------------|---------------------|
| Erstellt: | HOstermeier                                 | Änderung: |          | Freigabe |                     | Datum: | 10.08.2009 | Seite: 21 von<br>57 |

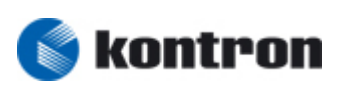

#### 2.6 Video Function Configuration

| Control Group<br>Structure Name | BIOS<br>Defaults        | Customer<br>Setting | Possible Setting                                                                                           |
|---------------------------------|-------------------------|---------------------|----------------------------------------------------------------------------------------------------|
| DVMT Mode Select                | DVMT Mode               |                     | Fixed Mode; DVMT Mode; Combo<br>Mode                                                                       |
| DVMT/FIXED Memory               | 128MB                   |                     | 64MB; 128MB; Maximum DVMT                                                                                  |
|                                 |                         |                     |                                                                                                    |
| Boot Display Device             | CRT + LVDS              |                     | Auto; CRT; LVDS; CRT + LVDS;                                                                               |
| Flat Panel Type                 | SVGA 800x600<br>1x18 *) |                     | VGA 640x480 1x18;<br>SVGA 800x600 1x18;<br>XGA 1024x768 1x18;<br>SXGA 1280x1024 2x18;<br>WVGA 800x480 1x18 |
| Local Flat Panel<br>Scaling     | Stretched               |                     | Centered; Stretched;<br>Disabled                                                                           |
| Backlight Control<br>Type       | PWM                     |                     | None/External, I2C, PWM                                                                                    |
| Backlight Brightness            | 128                     |                     | 0 - 255                                                                                                    |

\*) dependant from the attached panel type

| Kontron v | ntron vertraulich Formularstand: 18.11.2005 |           | Dokument | CE60-Quick Manual_V01_E.doc |  | •      |            |                     |
|-----------|---------------------------------------------|-----------|----------|-----------------------------|--|--------|------------|---------------------|
| Erstellt: | HOstermeier                                 | Änderung: |          | Freigabe                    |  | Datum: | 10.08.2009 | Seite: 22 von<br>57 |

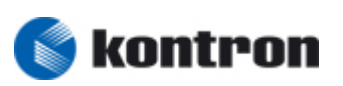

#### 2.7 B649 Feature

| Control Group<br>Structure Name | BIOS<br>Defaults | Customer<br>Setting | Possible Setting |  |  |
|---------------------------------|------------------|---------------------|------------------|--|--|
| ▶ Watchdog                      |                  |                     |                  |  |  |
| SuperVision                     |                  |                     |                  |  |  |

#### 2.7.1 Watchdog

| Control Group<br>Structure Name | BIOS<br>Defaults | Customer<br>Setting | Possible Setting  |
|---------------------------------|------------------|---------------------|-------------------|
| Watchdog State                  | Disabled         |                     | Enabled, Disabled |
| WD Active Time [sec]            | 1023             |                     | 1 - 1023          |

#### 2.7.2 SuperVision

| Control Group Structure<br>Name  | BIOS Defaults | Customer<br>Setting | Possible Setting  |  |  |  |  |
|----------------------------------|---------------|---------------------|-------------------|--|--|--|--|
|                                  |               |                     |                   |  |  |  |  |
| SVC\PIC Program Version          | XXXX          |                     |                   |  |  |  |  |
| SVC\PIC Feature ID               | XXXX          |                     |                   |  |  |  |  |
|                                  |               |                     |                   |  |  |  |  |
| Power On Counter                 | XXXX          |                     |                   |  |  |  |  |
| Operating Time Counter<br>[hour] | XXXX          |                     |                   |  |  |  |  |
|                                  |               |                     |                   |  |  |  |  |
| PowerUp Heater control           | Disabled      |                     | Disabled; Enabled |  |  |  |  |
| Board Temperature                | XXXX          |                     |                   |  |  |  |  |
|                                  |               |                     |                   |  |  |  |  |
| I2C External (J28)               | Disabled      |                     | Disabled; Enabled |  |  |  |  |
| USB01 External VCC (J5)          | Enabled       |                     | Disabled; Enabled |  |  |  |  |
| USB23 Internall VCC (J29)        | Enabled       |                     | Disabled; Enabled |  |  |  |  |
| USB67 Internal2 VCC (J17)        | Enabled       |                     | Disabled; Enabled |  |  |  |  |
|                                  |               |                     |                   |  |  |  |  |
|                                  |               |                     |                   |  |  |  |  |
| 1. Ethernet MAC Addr.            |               |                     |                   |  |  |  |  |
| 2. Ethernet MAC Addr.            |               |                     |                   |  |  |  |  |

| Kontron v | rertraulich | Formularstand: 18.11.2005 |  | Dokument | CE60-Quick Manual_V01_E.doc |        |            |                     |
|-----------|-------------|---------------------------|--|----------|-----------------------------|--------|------------|---------------------|
| Erstellt: | HOstermeier | Änderung:                 |  | Freigabe |                             | Datum: | 10.08.2009 | Seite: 23 von<br>57 |

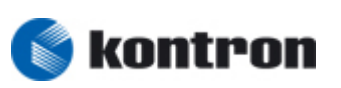

#### 2.8 MPS Configuration

| Control Group<br>Structure Name | BIOS Defaults | Customer<br>Setting | Possible Setting |
|---------------------------------|---------------|---------------------|------------------|
| MPS Revision                    | 1.1           |                     | 1.1; 1.4         |

#### 2.9 PCI Express Configuration

| Control Group<br>Structure Name | BIOS Defaults | Customer<br>Setting | Possible Setting                                               |
|---------------------------------|---------------|---------------------|----------------------------------------------------------------|
| PCIE Port 0                     | Auto          |                     | Auto; Enabled; Disabled                                        |
| PCIE Port 1                     | Auto          |                     | Auto; Enabled; Disabled                                        |
| PCIE Port 2                     | Auto          |                     | Auto; Enabled; Disabled                                        |
| PCIE Port 3                     | Auto          |                     | Auto; Enabled; Disabled                                        |
| PCIE Port 4                     | Auto          |                     | Auto; Enabled; Disabled                                        |
| PCIE Port 5                     | Auto          |                     | Auto; Enabled; Disabled                                        |
| PCIE High Priority<br>Port      | Disabled      |                     | Disabled; Port 0; Port 1;<br>Port 2; Port 3; Port 4;<br>Port 5 |
|                                 |               |                     |                                                                |
| PCIE Port 0 IOxAPIC<br>Enable   | Disabled      |                     | Disabled; Enabled                                              |
| PCIE Port 1 IOxAPIC<br>Enable   | Disabled      |                     | Disabled; Enabled                                              |
| PCIE Port 2 IOxAPIC<br>Enable   | Disabled      |                     | Disabled; Enabled                                              |
| PCIE Port 3 IOxAPIC<br>Enable   | Disabled      |                     | Disabled; Enabled                                              |
| PCIE Port 4 IOxAPIC<br>Enable   | Disabled      |                     | Disabled; Enabled                                              |
| PCIE Port 5 IOxAPIC<br>Enable   | Disabled      |                     | Disabled; Enabled                                              |

#### 2.10 SMBIOS Configuration

| Control Group<br>Structure Name | BIOS Defaults | Customer<br>Setting | Possible Setting  |
|---------------------------------|---------------|---------------------|-------------------|
| Smbios Smi Support              | Enabled       |                     | Disabled; Enabled |

| Kontron v | rertraulich | Formularstand: 18.11.2005 |  | Dokument | CE60-Qui | ck Manual_V01_E.doc |            |                     |
|-----------|-------------|---------------------------|--|----------|----------|---------------------|------------|---------------------|
| Erstellt: | HOstermeier | Änderung:                 |  | Freigabe |          | Datum:              | 10.08.2009 | Seite: 24 von<br>57 |

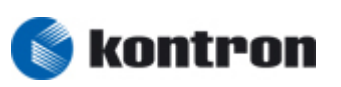

2.11 USB Configuration

Module Version: 2.24.3-13.4

| Control Group<br>Structure Name | BIOS<br>Defaults | Customer<br>Setting | Possible Setting          |
|---------------------------------|------------------|---------------------|---------------------------|
| USB Functions                   | 8 USB Ports      |                     | Disabled,                 |
|                                 |                  |                     | 2 USB Ports, 4 USB Ports, |
|                                 |                  |                     | 6 USB Ports, 8 USB Ports, |
| USB 2.0 Controller              | Enabled          |                     | Enabled, Disabled         |
|                                 |                  |                     |                           |
| Legacy USB Support              | Enabled          |                     | Disabled;                 |
|                                 |                  |                     | Enabled;                  |
|                                 |                  |                     | Auto                      |
| USB Keyboard Legacy<br>Support  | Enabled          |                     | Disabled; Enabled         |
| USB Mouse Legacy<br>Support     | Enabled          |                     | Disabled; Enabled         |
| USB Storage Device<br>Support   | Enabled          |                     | Disabled; Enabled         |
| Port 64/60 Emulation            | Disabled         |                     | Disabled; Enabled         |
| USB 2.0 Controller<br>Mode      | HiSpeed          |                     | FullSpeed, HiSpeed        |
| BIOS EHCI Hand-Off              | Enabled          |                     | Disabled; Enabled         |

#### 2.11.1 USB Mass Storage Device Configuration

| Control Group<br>Structure Name | BIOS<br>Defaults | Customer<br>Setting | Possible Setting                                |
|---------------------------------|------------------|---------------------|-------------------------------------------------|
| USB Mass Storage<br>Reset Delay | 20sec            |                     | 10sec, 20sec, 30sec, 40sec                      |
| Device#1                        |                  |                     |                                                 |
| Device#2                        |                  |                     |                                                 |
| Device#n                        |                  |                     |                                                 |
| Emulation Type                  | Auto             |                     | Auto, Floppy, Forced FDD ;<br>Hard-Disk ; CDROM |

| Kontron v | vertraulich | Formularstand: 18.11.2005 |  | Dokument | CE60-Qui | ck Manual_V01_E.doc |            |                     |
|-----------|-------------|---------------------------|--|----------|----------|---------------------|------------|---------------------|
| Erstellt: | HOstermeier | Änderung:                 |  | Freigabe |          | Datum:              | 10.08.2009 | Seite: 25 von<br>57 |

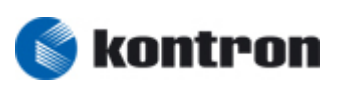

#### 3 PCIPNP

| Control Group<br>Structure Name | BIOS<br>Defaults | Customer<br>Setting | Possible Setting                       |
|---------------------------------|------------------|---------------------|----------------------------------------|
| Clear NVRAM                     | No               |                     | Yes, No                                |
| Plug & Play O/S                 | No               |                     | Yes, No                                |
| PCI Latency Timer               | 64               |                     | 32; 64; 96; 128; 160;<br>192; 224; 248 |
| Allocate IRQ to PCI<br>VGA      | Yes              |                     | Yes; No                                |
| Palette Snooping                | Disabled         |                     | Enabled; Disabled                      |
| PCI IDE BusMaster               | Enabled          |                     | Enabled; Disabled                      |
| OffBoard PCI/ISA IDE            | Auto             |                     | Auto; PCI Slot 1                       |
| Card                            |                  |                     | PCI Slot 2; PCI Slot 3;                |
|                                 |                  |                     | PCI Slot 4; PCI Slot 5;                |
|                                 |                  |                     | PCI Slot 6                             |
| IRQ3                            | Available        |                     | Available; Reserved                    |
| IRQ4                            | Available        |                     | Available; Reserved                    |
| IRQ5                            | Available        |                     | Available; Reserved                    |
| IRQ6                            | Available        |                     | Available; Reserved                    |
| IRQ7                            | Available        |                     | Available; Reserved                    |
| IRQ9                            | Available        |                     | Available; Reserved                    |
| IRQ10                           | Reserved         |                     | Available; Reserved                    |
| IRQ11                           | Available        |                     | Available; Reserved                    |
| IRQ14                           | Available        |                     | Available; Reserved                    |
| IRQ15                           | Available        |                     | Available; Reserved                    |
|                                 |                  |                     |                                        |
| Reserved Memory Size            | Disabled         |                     | Disabled; 16k; 32k; 64k                |
| Reserved Memory                 | C8000            |                     | C0000; C4000; C8000; CC000             |
| Address                         |                  |                     | D0000; D4000; D8000; DC000             |

| Kontron v | rertraulich | Formularstand: 18.11.2005 |  | Dokument | CE60-Qui | ck Manual_V01_E.doc |            |                     |
|-----------|-------------|---------------------------|--|----------|----------|---------------------|------------|---------------------|
| Erstellt: | HOstermeier | Änderung:                 |  | Freigabe |          | Datum:              | 10.08.2009 | Seite: 26 von<br>57 |

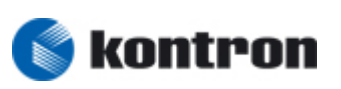

#### 4 Boot

| Control Group<br>Structure Name | BIOS<br>Defaults | Customer<br>Setting | Possible Setting                                              |
|---------------------------------|------------------|---------------------|---------------------------------------------------------------|
| ▶Boot Settings Configu:         |                  |                     |                                                               |
|                                 |                  |                     |                                                               |
|                                 |                  |                     |                                                               |
|                                 |                  |                     |                                                               |
| 1 <sup>st</sup> Boot Devices    |                  |                     | 1 <sup>st</sup> Floppy Drive; CD/DVD;<br>Hard Drive; Disabled |
| 2 <sup>nd</sup> Boot Devices    |                  |                     | 1 <sup>st</sup> Floppy Drive; CD/DVD;<br>Hard Drive; Disabled |
| 3 <sup>rd</sup> Boot Devices    |                  |                     | 1 <sup>st</sup> Floppy Drive; CD/DVD;<br>Hard Drive; Disabled |
| 4 <sup>th</sup> Boot Devices    |                  |                     | 1 <sup>st</sup> Floppy Drive; CD/DVD;<br>Hard Drive; Disabled |
| 5 <sup>th</sup> Boot Devices    |                  | •                   | 1 <sup>st</sup> Floppy Drive; CD/DVD;<br>Hard Drive; Disabled |

Boot order: 402153 USB-> removable-> atapi cdrom-> Hard disk -> LAN ->BEV/other

#### 4.1 Boot Settings Configuration

| Control Group<br>Structure Name | BIOS<br>Defaults | Customer<br>Setting | Possible Setting         |
|---------------------------------|------------------|---------------------|--------------------------|
| Quick Boot                      | Enabled          |                     | Disabled; Enabled        |
| Quiet Boot                      | Disabled         |                     | Disabled; Enabled        |
| AddOn ROM Display<br>Mode       | Force BIOS       |                     | Force BIOS; Keep current |
| Bootup Num-Lock                 | On               |                     | On, Off                  |
| PS/2 Mouse Support              | Auto             |                     | Disabled; Enabled; Auto  |
| Wait for "F1" if<br>Error       | Enabled          |                     | Disabled; Enabled        |
| Hit `DEL' Message<br>Display    | Enabled          |                     | Disabled; Enabled        |
| Interrupt 19 Capture            | Disabled         |                     | Disabled; Enabled        |
|                                 |                  |                     |                          |
| Enable PXE ROM                  | Enable           |                     | Enable; Disable          |

| Kontron v | vertraulich | Formularstand: 18.11.2005 |  | Dokument | CE60-Quick Manual_V01_E.doc |        |            |                     |
|-----------|-------------|---------------------------|--|----------|-----------------------------|--------|------------|---------------------|
| Erstellt: | HOstermeier | Änderung:                 |  | Freigabe |                             | Datum: | 10.08.2009 | Seite: 27 von<br>57 |

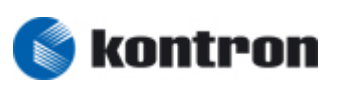

#### 5 Security

#### 5.1 Security Settings

| Control Group<br>Structure Name | BIOS<br>Defaults   | Customer<br>Setting | Possible Setting  |
|---------------------------------|--------------------|---------------------|-------------------|
| Supervisor Password             | : Not<br>installed |                     |                   |
| Change Supervisor Password      |                    |                     |                   |
| Password Check                  | Setup              |                     | Setup; Always     |
|                                 |                    |                     |                   |
| Boot Sector Virus<br>Protection | Disabled           |                     | Disabled; Enabled |
|                                 |                    |                     |                   |

#### 6 Chipset Configuration

#### 6.1 North Bridge Configuration

| Control Group<br>Structure Name    | BIOS<br>Defaults | Customer<br>Setting | Possible Setting                            |
|------------------------------------|------------------|---------------------|---------------------------------------------|
| DRAM Frequency                     | Auto             |                     | Auto; 400 Mhz; 533Mhz                       |
| Configure DRAM Timing<br>by SPD    | Enabled          |                     | Disabled; Enabled                           |
| Memory Hole                        | Disabled         |                     | Disabled; 15MB-16MB                         |
|                                    |                  |                     |                                             |
| Integrated Graphics<br>Mode Select | Enabled, 8MB     |                     | Disabled;<br>Enabled, 1MB;<br>Enabled, 8MB; |

| Kontron v | rertraulich | Formularstar | nd: 18.11.2005 |          | Dokument | CE60-Qui | ck Manual_V01_E.doc |                     |
|-----------|-------------|--------------|----------------|----------|----------|----------|---------------------|---------------------|
| Erstellt: | HOstermeier | Änderung:    |                | Freigabe |          | Datum:   | 10.08.2009          | Seite: 28 von<br>57 |

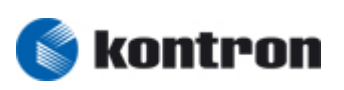

#### 6.2 South Bridge Configuration

| Control Group<br>Structure Name | BIOS<br>Defaults | Customer<br>Setting | Possible Setting                                     |
|---------------------------------|------------------|---------------------|------------------------------------------------------|
| Audio Controller                | Auto             |                     | Auto; Azalia; AC'97 Audio<br>and Modem; All Disabled |
| SMBUS Controller                | Enabled          |                     | Disabled; Enabled                                    |
|                                 |                  |                     |                                                      |
| SLP_S4# Min.                    | 1 to 2           |                     | 4 to 5 seconds;                                      |
| Assertion Width                 | seconds          |                     | 3 to 4 seconds;                                      |
|                                 |                  |                     | 2 to 3 seconds;                                      |
|                                 |                  |                     | 1 to 2 seconds;                                      |
| Restore on AC Power             | Power On         |                     | Power Off; Power On;                                 |
| Loss                            |                  |                     | Last State                                           |

| Kontron v | rertraulich | Formularstar | nd: 18.11.2005 |          | Dokument | CE60-Quid | ck Manual_V01_E.doc |                     |
|-----------|-------------|--------------|----------------|----------|----------|-----------|---------------------|---------------------|
| Erstellt: | HOstermeier | Änderung:    |                | Freigabe |          | Datum:    | 10.08.2009          | Seite: 29 von<br>57 |

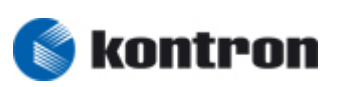

## 6 <u>Registry</u>

There is a hived based registry for the persistent Registry in the WINCE Image. The Registry with the User Settings is saved on the Storage device!

#### 6.1 Regsave.exe

Launch this File the Registry changes were saved on the Storage Device. Do you not launch regsave.exe after make settings the changes will be lost if you make a reboot.

#### 6.2 Registry folder

The registry saved under following path

C:\Registry\System.hv C:\Registry\User.mky C:\Registry\User\User.hv

#### 6.3 FAQ

#### Problem: System boots not correct after a faulty registry !!!

Approach:

Connect the CF in a Cardreader which is attached to a host PC and delete the "registry" folder. After boot the target with the CF the registry with the orginal settings were saved on the storage device !!!

Note: preceding settings were lost

| Kontron v | rertraulich | Formularstar | nd: 18.11.2005 |          | Dokument | CE60-Qui | ck Manual_V01_E.doc |                     |
|-----------|-------------|--------------|----------------|----------|----------|----------|---------------------|---------------------|
| Erstellt: | HOstermeier | Änderung:    |                | Freigabe |          | Datum:   | 10.08.2009          | Seite: 30 von<br>57 |

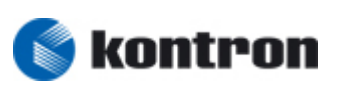

## 7 Touch calibration

If the touchpoints don't the same as the mouse arrow you must calibrate the touch !

- 1) DK "hcecal"on the WINCE Desktop
- 2) Make Calibration
- 3) DK "regsave" on the WINCE Desktop in order to save the value on the storage device
- 4) DK X (right above) close the Regsave window

### 8 Autostart applications

Through a entry in the startup.bat you can autostart applications after booting

Path:

C:\Startup\startup.bat

#### 8.1 Startup.bat

echo off REM Kontron embedded Computers 28.2.2006 HOs REM REM Batchfile for Autostart files after booting REM which is not build in the image REM REM strategy: REM 1) Make a directory on the HDD REM 2) Copy the files in the directory REM 3) Make a entry in the startup.bat, to start the Application automatically REM REM Example: start \"Storage Card"\App\App1.exe REM REM REM

| Kontron   | Kontron vertraulich Formularstand: 18.11.2005 |           |  | Dokument | CE60-Quick Manual_V01_E.doc |        |            |                  |
|-----------|-----------------------------------------------|-----------|--|----------|-----------------------------|--------|------------|------------------|
| Erstellt: | HOstermeier                                   | Änderung: |  | Freigabe |                             | Datum: | 10.08.2009 | Seite: 31 von 57 |

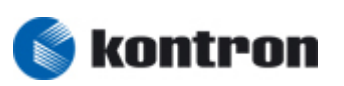

## 9 IE in KIOSmode (optional wince 5.0)

You can start the Panel in IE KIOSK mode ! After Booting the WINCE target the ie will be launched in KIOS mode !

#### 9.1 Enable the KIOSKmode

- 1) Booting the wince image of the CE target !
- 2) Launch regsave on the desktop
- 3) Press the "IE Kioskmode" button
- 4) The target is making a reboot and start the IE in kioskmode

#### 9.2 Disable the KIOSKmode

- Booting the wince image of the CE target!
- Move the mousecursor to the below border of the Panel -> Taskbar will be shown
- Press the "show Desktop" button (right below)
- Launch regsave on the desktop
- Press "IE Normal" button
- The target is making a reboot and start WINCE in "normal" mode

## 10 Version check

You can distinguish the WINCE Build version of the image with version.exe

- press "Start" -> press "RUN" -> In the Open field type "version.exe"
- A version String will be shown

| Kontron v | rertraulich | Formularstar | nd: 18.11.2005 |          | Dokument | CE60-Qui | ck Manual_V01_E.doc |                     |
|-----------|-------------|--------------|----------------|----------|----------|----------|---------------------|---------------------|
| Erstellt: | HOstermeier | Änderung:    |                | Freigabe |          | Datum:   | 10.08.2009          | Seite: 32 von<br>57 |

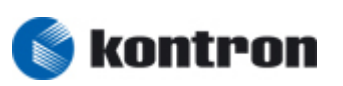

## 11 <u>Remote Display (From PC -> to WINCE Target) optional</u>

11.1 Wince 5.0

| HOST Programm:   | cerhost.exe | (windows XP) |
|------------------|-------------|--------------|
| Server Programm: | cerdisp.exe | (WINCE)      |

Note: Before using Remote Display you have to make a TCP/IP connection !!

1) Run the "CErhost.exe" programm on the PC

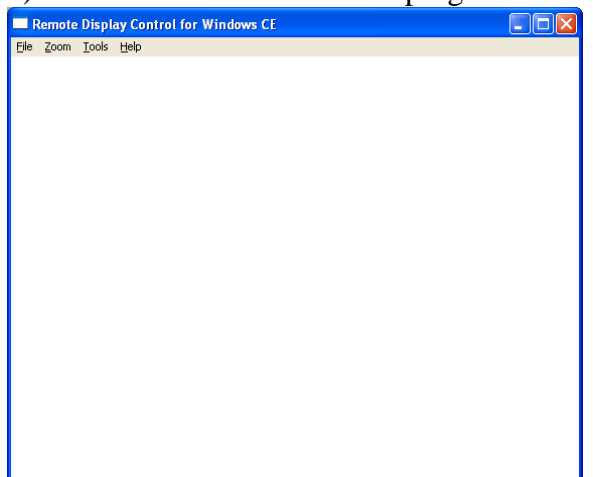

2) Run the "Cerdisp.exe" on the Wince-target (start -> Run -> Cerdisp.exe)

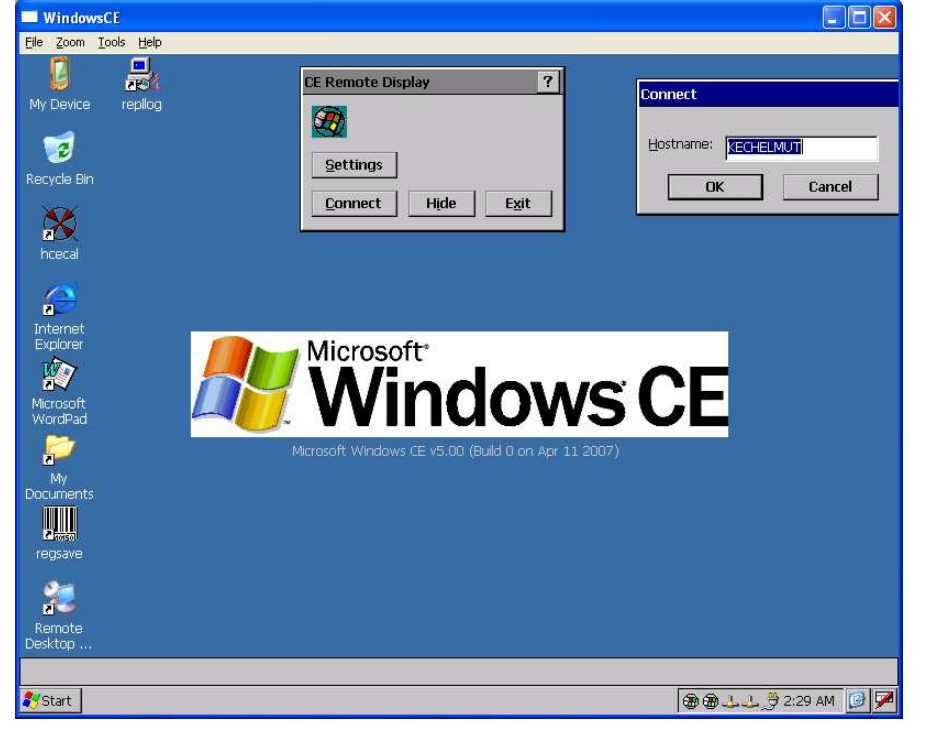

| Kontron vertraulich Formularstand: 18.11.2005 |             |           | Dokument | CE60-Quick Manual_V01_E.doc |  |        |            |                     |
|-----------------------------------------------|-------------|-----------|----------|-----------------------------|--|--------|------------|---------------------|
| Erstellt:                                     | HOstermeier | Änderung: |          | Freigabe                    |  | Datum: | 10.08.2009 | Seite: 33 von<br>57 |

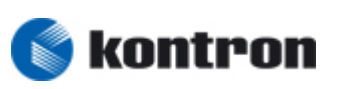

- 3) Press the "Connect" Button and type in the dialogbox the Hostname of your PC !
- $\rightarrow$  The WindowsCE screen will be shown on the PC !!!!

| Kontron v | vertraulich | Formularstand: 18.11.2005 |  |          | Dokument | CE60-Qui | CE60-Quick Manual_V01_E.doc |                     |  |
|-----------|-------------|---------------------------|--|----------|----------|----------|-----------------------------|---------------------|--|
| Erstellt: | HOstermeier | Änderung:                 |  | Freigabe |          | Datum:   | 10.08.2009                  | Seite: 34 von<br>57 |  |

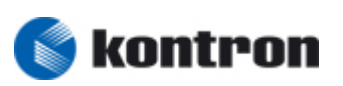

#### 11.2 wince 6.0

| HOST Programm:   | cerhost.exe | (windows XP) |
|------------------|-------------|--------------|
| Server Programm: | cerdisp.exe | (WINCE)      |

#### Note: Before using Remote Display you have to make a TCP/IP connection !!

1) Run the "Cerhost.exe" programm on the Host PC

| <b>1</b> | lemote | Display | Cont  | rol for | Window | vs CE |  |
|----------|--------|---------|-------|---------|--------|-------|--|
| File     | Zoom   | Display | Tools | Help    |        |       |  |
|          |        |         |       |         |        |       |  |
|          |        |         |       |         |        |       |  |
|          |        |         |       |         |        |       |  |
|          |        |         |       |         |        |       |  |
|          |        |         |       |         |        |       |  |
|          |        |         |       |         |        |       |  |
|          |        |         |       |         |        |       |  |
|          |        |         |       |         |        |       |  |
|          |        |         |       |         |        |       |  |
|          |        |         |       |         |        |       |  |
|          |        |         |       |         |        |       |  |
|          |        |         |       |         |        |       |  |
|          |        |         |       |         |        |       |  |
|          |        |         |       |         |        |       |  |

- 2) Run the "Cerdisp.exe -c" on the Wince-target (start -> Run -> Cerdisp.exe -c)
- 3) Click on the "File" -> "Connect" button of the Remote Display Control for Windows CE programm of the host PC and type the IP Adresse of the WINCE target in the "Connect" windows. Then press the "OK" button

| Active target devices: |  |
|------------------------|--|
| ~                      |  |
|                        |  |
|                        |  |
| 0                      |  |
| 10 . 224 . 2 . 109     |  |
| OK Cancel              |  |

| Kontron v | Kontron vertraulich Formularstand: 18.11.2005 |           | Dokument | CE60-Qui | ck Manual_V01_E.doc |        |            |                     |
|-----------|-----------------------------------------------|-----------|----------|----------|---------------------|--------|------------|---------------------|
| Erstellt: | HOstermeier                                   | Änderung: |          | Freigabe |                     | Datum: | 10.08.2009 | Seite: 35 von<br>57 |

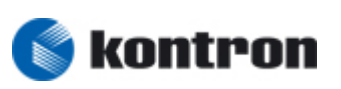

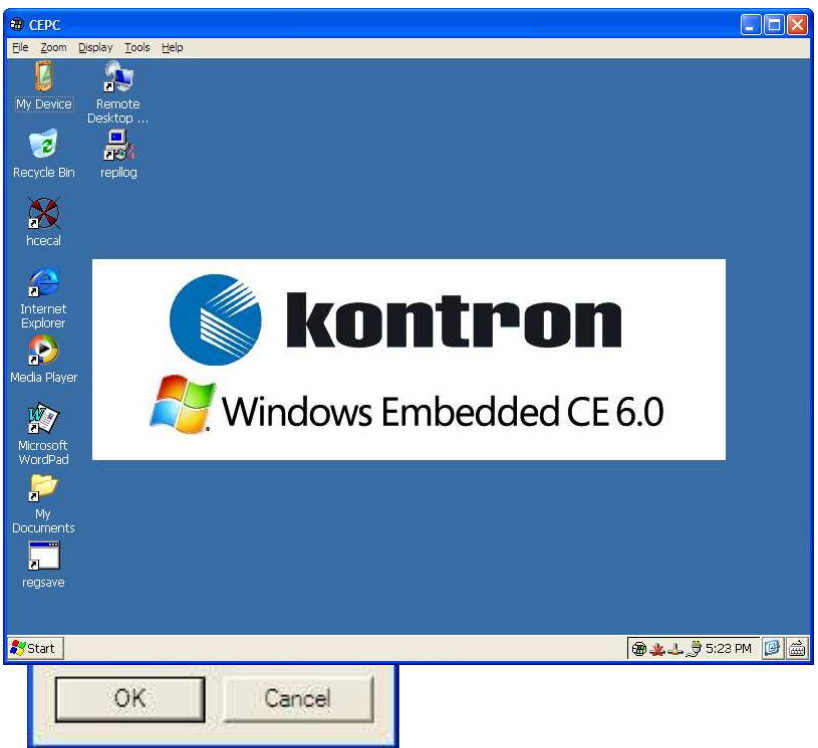

 $\rightarrow$  The WindowsCE screen will be shown on the PC !!!!

| Kontron v | ontron vertraulich Formularstand: 18.11.2005 |           | Dokument | CE60-Qui | ck Manual_V01_E.doc |        |            |                     |
|-----------|----------------------------------------------|-----------|----------|----------|---------------------|--------|------------|---------------------|
| Erstellt: | HOstermeier                                  | Änderung: |          | Freigabe |                     | Datum: | 10.08.2009 | Seite: 36 von<br>57 |

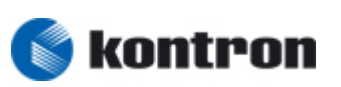

## 12 <u>Server</u>

- 12.1 RAS Server (optional)
- 12.1.1 HOWTO Configure the RAS Server
  - 1) Execute the \windows\regedit.exe program
  - 2) Put the Ras server configuration desired into the HKLM\Comm\ppp\Server\Parms and HKLM\Comm\ppp\Server\Line\ registry variables
  - 3) Save the registry executing the program \windows\regsave.exe
  - 4) Reboot the system

The documentation of the Registy Settings are from the Microsoft WINCE - documentation

#### 12.1.1.1 RAS Server-Settings

Registry Path: HKLM\Comm\ppp\Server\Parms

| Value                 | Туре  | Default                          | Meaning                                                                                                    |  |
|-----------------------|-------|----------------------------------|----------------------------------------------------------------------------------------------------|--|
| Enable                | DWORD | 0                                | Enable(1)\Disable(0) the RAS server.                                                                                                    |  |
| StartupDelaySeconds   | DWORD | 20                               | Delay until the service starts (at boot<br>time), to wait for other Services to start.                                                                                                    |  |
| UseDHCPAddresses      | DWORD | 0                                | Assign Ip addresses via DHCP(1) or not (0)                                                                                                    |  |
| UseAutoIpAddresses    | DWORD | 1                                | Since CE4.1<br>Set to '1' to have the ras serverver generate<br>random Ip addresses from the Auto Ip pool                                                                                                    |  |
| AutoIpSubnet          | DWORD | 0xC0A80000 =<br>192.168.x.x      | Subnet that random In addresses are created                                                                                                    |  |
| AutoIpSubnetMask      | DWORD | (0xFFFF0000<br>=<br>255.255.0.0) | from, if AutoIp is enabled                                                                                                    |  |
| StaticIpAddrStart     | DWORD | 0xC0A8FE01                       | Define the pool for static Ip Addresses if                                                                                                    |  |
| StaticIpAddrCount     | DWORD | 254                              | neither AutoIp nor DHCP is enabled                                                                                                    |  |
| AuthenticationMethods | DWORD | 0x00040000                       | Bitmask, defining which authentication<br>methods are prohibited:<br>RASEO_ProhibitPAP 0x00040000<br>RASEO_ProhibitCHAP 0x00080000<br>RASEO_ProhibitMsCHAP 0x00100000<br>RASEO_ProhibitMsCHAP2 0x00200000<br>RASEO_ProhibitEAP 0x00400000 |  |
| Flags                 | DWORD | 0                                | Bitmask.<br>0x01 Requires data encryption<br>0x02 Allow unauthenticated access<br>0x04 Prevent use of VJ header compression<br>0x08 Prevent data compression                                                                              |  |

| Kontron vertraulich Formularstand: 18.11.2005 |             | Dokument  | CE60-Qui | ck Manual_V01_E.doc |  |        |            |                     |
|-----------------------------------------------|-------------|-----------|----------|---------------------|--|--------|------------|---------------------|
| Erstellt:                                     | HOstermeier | Änderung: |          | Freigabe            |  | Datum: | 10.08.2009 | Seite: 37 von<br>57 |

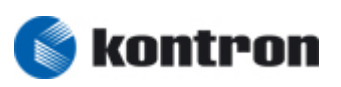

#### 12.1.1.2 Line-Settings

Registry Path: HKLM\Comm\ppp\Server\Line\ Configuration for the individual devices, listening for incomming connections Available Devices can be discovered by using the RasEnumDevices API

| Value       | Туре   | Default | Meaning                                                                                            |
|-------------|--------|---------|----------------------------------------------------------------------------------------------------|
| Enable      | DWORD  | 0       | Enable(1)\Disable(0) the RAS server.                                                               |
| DeviceType  | SZ     | 0       | type of the device:<br>"direct"<br>"modem"<br>"vpn"<br>"PPPoE"                                     |
| Device Info | Binary |         |                                                                                                    |
| Flags       | DWORD  | 0       | Equal to <u>Server Flags</u> .<br>The Server and Line Flags are 'OR'ed to configure a<br>connetion |

#### 12.1.2 Start / Stop the RAS server

- Start : Executing the program \windows\rasserver start
- Stop: Executing the program \windows\rasserver stop

| Kontron vertraulich Formularstand: 18.11.2005 |             | Dokument  | CE60-Qui | ck Manual_V01_E.doc |  |        |            |                     |
|-----------------------------------------------|-------------|-----------|----------|---------------------|--|--------|------------|---------------------|
| Erstellt:                                     | HOstermeier | Änderung: |          | Freigabe            |  | Datum: | 10.08.2009 | Seite: 38 von<br>57 |

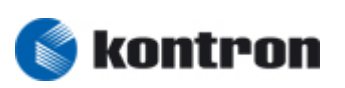

#### 12.2 Webserver (HTTP Server) (optional)

The Web Root Directory is set to \Storage Card\

#### 12.2.1 Howto Enable Webserver (HTTP Server)

Set the registry key "IsEnabled"=dword:0000001"

[HKEY\_LOCAL\_MACHINE\Comm\HTTPD] "IsEnabled"=dword:00000001 "MaxLogSize"=dword:00008000 "LogFileDirectory"="\\windows\\www" "NTLM"=dword:00000001 "Basic"=dword:00000000 "AdminUsers"="ADMIN"

Note:

\* By default the Webserver is disabled

\* The changing will be active after save the registry (Regsave.exe) and reboot the target

| Kontron vertraulich Formularstand: 18.11.2005 |             | Dokument  | CE60-Qui | ck Manual_V01_E.doc | • |        |            |                     |
|-----------------------------------------------|-------------|-----------|----------|---------------------|---|--------|------------|---------------------|
| Erstellt:                                     | HOstermeier | Änderung: |          | Freigabe            |   | Datum: | 10.08.2009 | Seite: 39 von<br>57 |

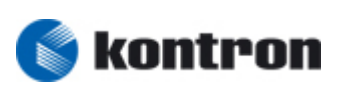

#### 12.2.2 Remote administration the Webserver

Remark:

#### \* Before using remote administration you have to make a TCP/IP connection !!

\* The Webserver must be enabled !!

- 1) Launch the Browser in yout Host PC
- 2) Type in the URL: <u>http://"IP</u> Adresse Target"/RemoteAdmin/Wizard.htm

| 🕹 Windows CE Remote Managem                                        | ent Tool - Mozilla Firefox                                                                                                    |                       |            |      |
|--------------------------------------------------------------------|----------------------------------------------------------------------------------------------------|-----------------------|------------|------|
| <u>D</u> atei <u>B</u> earbeiten <u>A</u> nsicht <u>C</u> hronik L | esezeichen <u>S</u> crapBook E <u>x</u> tras <u>H</u> ilfe                                                                                                    |                       |            | 1.1  |
| 📀 🕗 📀 🖄                                                            | http://192.168.178.35/RemoteAdmin/Wizard.htm                                                                                                    | 9 💡                   | G - Google | Q7 🚇 |
| 🮯 Meistbesuchte Seiten 🏶 Erste Schritte                            | e 🔝 Aktuelle Nachrichten 🎐 Links anpassen                                                                                                    |                       |            |      |
| Windows CE Remote M                                                | anagement Tool<br>Welcome!<br>With the Gateway Setup wizard, you can set up your network in just<br>1. Set the password for your Gateway.<br>2. Configure your Internet connection. | t a few simple steps. | lext >>    |      |
| Fertig                                                             |                                                                                                    |                       |            |      |

After Press the "Next>>" button the following windows is shown

| 🕲 Windows CE Remote Manager                                      | nent Tool - Mozilla Firefox                                 |             |            |                    |
|------------------------------------------------------------------|-------------------------------------------------------------|-------------|------------|--------------------|
| <u>D</u> atei <u>B</u> earbeiten <u>A</u> nsicht <u>C</u> hronik | Lesezeichen <u>S</u> crapBook E <u>x</u> tras <u>H</u> ilfe |             |            | 174<br>174<br>1745 |
| 🔇 🗞 🎯 🖨 🕺                                                        | http://192.168.178.35/RemoteAdmin/Wizard.htm                | 91          | C • Google | Q7 🐠 ,             |
| 🮯 Meistbesuchte Seiten Ҏ Erste Schrit                            | te 🔝 Aktuelle Nachrichten 🎐 Links anpassen                  |             |            |                    |
| Windows CE Remote N<br>1. Set the password for your<br>Gateway   | lanagement Tool<br>Set the password for your Gateway        |             |            |                    |
| 2. Configure your Internet<br>connection                         | Type password:<br>Re-type password to confirm:              | <pre></pre> | Next>>     |                    |
| Fertig                                                           |                                                             |             |            | •<br>•             |

| Kontron vertraulich Formularstand: 18.11.2005 |             | Dokument  | CE60-Qui | ck Manual_V01_E.doc |  |        |            |                     |
|-----------------------------------------------|-------------|-----------|----------|---------------------|--|--------|------------|---------------------|
| Erstellt:                                     | HOstermeier | Änderung: |          | Freigabe            |  | Datum: | 10.08.2009 | Seite: 40 von<br>57 |

#### Project: M@C IIA und MediClient A (B649) – WINCE 6.00 Settings V01 Department: R&D Systems customer: KEC

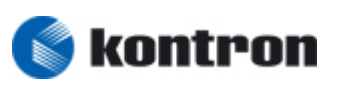

1 0

Type the password and press the "Next >>" Button

| windows CE Remote Manager                | nent root - Mozina Firelox                                                                                                    |                                                                                                    |                                                              |
|------------------------------------------|----------------------------------------------------------------------------------------------------|----------------------------------------------------------------------------------------------------|--------------------------------------------------------------|
| Datei Bearbeiten Ansicht Chronik         | Lesezeichen <u>S</u> crapBook E <u>x</u> tras <u>H</u> ilfe                                                                                                    |                                                                                                    | 0                                                            |
| 3 🔈 🗿 🔵 🟌                                | http://192.168.178.35/RemoteAdmin/Wizard.htm                                                                                                    | 9 🔶                                                                                                    | 🖸 🗸 Google 🔍 🔍                                               |
| 🤒 Meistbesuchte Seiten Ҏ Erste Schrit    | te 🔝 Aktuelle Nachrichten 🎐 Links anpassen                                                                                                    |                                                                                                    |                                                              |
| Windows CE Remote N                      | lanagement Tool                                                                                                    |                                                                                                    |                                                              |
| 1. Set the password for your             | Configure your Internet connection                                                                                                    |                                                                                                    |                                                              |
| Gateway                                  | Identify the type of Internet connection and settin                                                                                                    | gs your Internet service                                                                                                    | provider (ISP) requires.                                     |
| 2. Configure your Internet<br>connection | Internet connection type<br>Select the type of Internet connection your ISP<br>My ISP sets the IP address automatically (D<br>My ISP has assigned me a fixed (static) IP a<br>required information.<br>My ISP requires a Point to Point over Ethern<br>case if your ISP requires you to sign in with a u<br>O I do not want to set up an Internet connection<br>Static configuration<br>Type the following information provided by your<br>IP address:<br>Subnet mask:<br>Default gateway:<br>Primary Domain Name System (DNS) address:<br>Secondary DNS address (optional): | requires.<br>HCP or dynamic IP addr<br>address, and has provide<br>tet (PPPoE) connection. T<br>ser name and password<br>on now.<br>IT ISP.<br>0 . 0 . 0<br>0 . 0 . 0<br>0 . 0 . 0<br>0 . 0 . | ress setting).<br>2d me with other<br>This is most often the |
|                                          |                                                                                                    |                                                                                                    | << Prev Finish                                               |
| Fertig                                   |                                                                                                    |                                                                                                    | <b>.</b>                                                     |

After Press the "Finish" button the device is resetting the Gateway

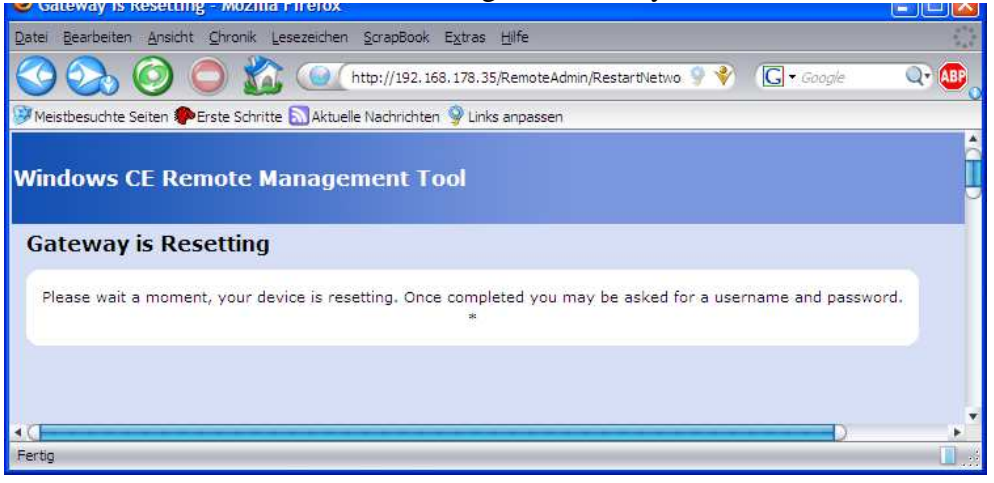

| Kontron vertraulich Formularstand: 18.11.2005 |             |           | Dokument | CE60-Qui | ck Manual_V01_E.doc |        |            |                     |
|-----------------------------------------------|-------------|-----------|----------|----------|---------------------|--------|------------|---------------------|
| Erstellt:                                     | HOstermeier | Änderung: |          | Freigabe |                     | Datum: | 10.08.2009 | Seite: 41 von<br>57 |

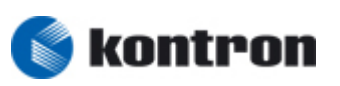

Once completed you may be asked for a username and password

Username: ADMIN Password: -> You set above !

After entering the RemoteAdmin/ Home Webside is shown

| 😻 Home - Mozilla Firefox         |                                                                                                    |                    |
|----------------------------------|----------------------------------------------------------------------------------------------------|--------------------|
| Datei Bearbeiten Ansicht Chro    | nik Lesezeichen ScrapBook Extras Hilfe                                                                                                    | 4*2<br>+ 4<br>7 8* |
| 3 🔊 🗿 🔘                          | 20 ( http://192.168.178.35/RemoteAdmin/home.htm 9 😵 🕼 - Google                                                                                                    | Q7 🚇 💧             |
| 🧭 Meistbesuchte Seiten 🅐 Erste S | Schritte 🔊 Aktuelle Nachrichten 🎐 Links anpassen                                                                                                    |                    |
| Windows CE Remot                 | e Management Tool                                                                                                    |                    |
| Home                             | Home                                                                                                    |                    |
| Device Management                | This page provides a starting point for configuring your Gateway.                                                                                                    |                    |
| Security                         | Commence of the second second s |                    |
| Local Area Network               | Common tasks                                                                                                    |                    |
| Wide Area Network                | This section provides quick access to tasks and information that you are most likely to want:                                                                                                    |                    |
| Add/Del Users                    | Gateway Setup Wizard                                                                                                    |                    |
| Packet Capture                   | This wizard takes you through the initial setup process for your Gateway. This will help<br>you configure the basic features of your Gateway.                                                                                                    |                    |
|                                  | View Gateway Settings                                                                                                    |                    |
|                                  | This page provides a summary of your device settings.                                                                                                    |                    |
|                                  | Note: A checkmark next to a wizard indicates that you have already gone through the wizard.<br>You can select a wizard a second time in order to revise your settings.                                                                                                    |                    |
| Fertig                           |                                                                                                    |                    |

| Kontron v | Kontron vertraulich Formularstand: 18.11.200 |           | nd: 18.11.2005 |          | Dokument | CE60-Quick Manual_V01_E.doc |            |                     |  |
|-----------|----------------------------------------------|-----------|----------------|----------|----------|-----------------------------|------------|---------------------|--|
| Erstellt: | HOstermeier                                  | Änderung: |                | Freigabe |          | Datum:                      | 10.08.2009 | Seite: 42 von<br>57 |  |

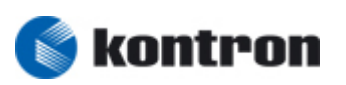

#### 12.2.2.1 Device Management

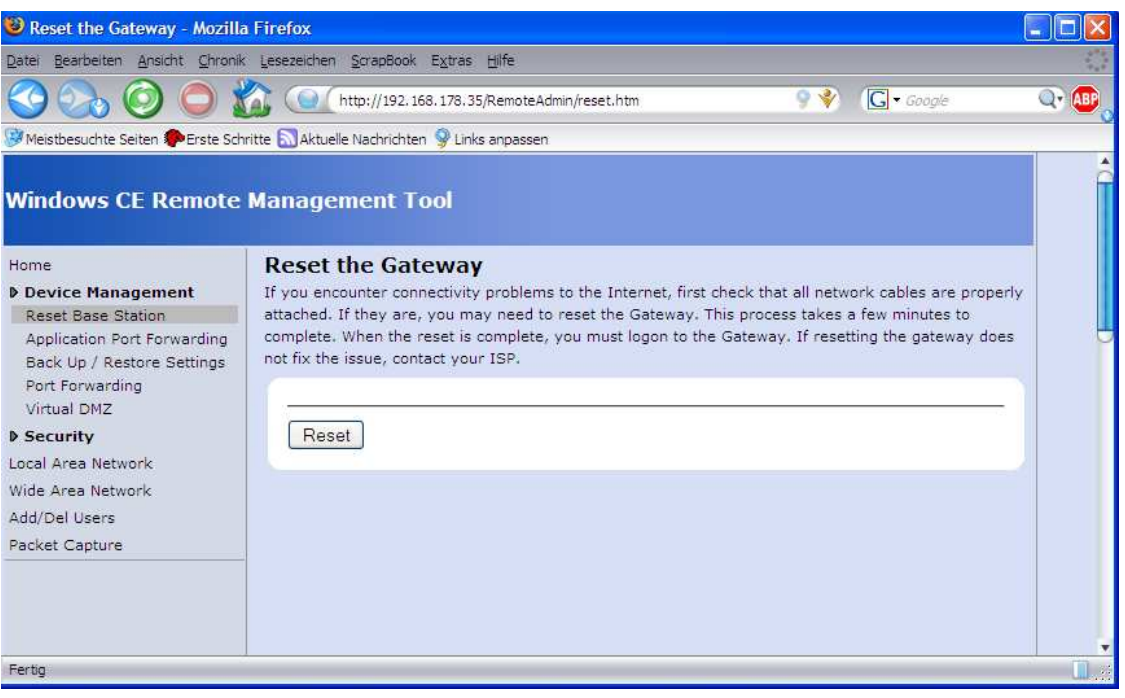

| Application-Triggered Port                                                                                                    | Forwarding - Mozilla Firefox                                                                                                    |      |  |  |  |  |  |  |  |
|----------------------------------------------------------------------------------------------------|----------------------------------------------------------------------------------------------------|------|--|--|--|--|--|--|--|
| <u>Datei Bearbeiten Ansicht Chronik</u>                                                                                                    | Lesezeichen ScrapBook Extras Hilfe                                                                                                    |      |  |  |  |  |  |  |  |
| 3 🖧 🗿 🔵 🐒                                                                                                    | 👔 💽 http://192.168.178.35/RemoteAdmin/ApplicationPortForwarding.h1 🤋 😵 🗔 • Google                                                                                                    | Q7 🐠 |  |  |  |  |  |  |  |
| 🥵 Meistbesuchte Seiten 🏶 Erste Schr                                                                                                    | ritte 🔝 Aktuelle Nachrichten 🞐 Links anpassen                                                                                                    |      |  |  |  |  |  |  |  |
| Windows CE Remote                                                                                                    | Management Tool                                                                                                    | Î    |  |  |  |  |  |  |  |
| Home<br>Device Management<br>Reset Base Station<br>Application Port Forwarding<br>Back Up / Restore Settings<br>Port Forwarding<br>Virtual DNZ | Application-Triggered Port Forwarding<br>Some applications require that ports are opened dynamically to allow return traffic through the<br>Gateway. You can specify the outbound port, and the protocol to use, to initiate the port mapping. You<br>can also specify the inbound TCP and UDP ports to open when the trigger is seen. The inbound TCP<br>and UDP port values may include multiple ports. Use the '-' character to designate the ranges, or the<br>',' character to seperate entries. |      |  |  |  |  |  |  |  |
| ▶ Security<br>Local Area Network<br>Wide Area Network<br>Add/Del Users<br>Packet Capture                                                       | Description Outbound port Trigger protocol Inbound TCP port(s) Inbound UDP port                                                                                                    | (s)  |  |  |  |  |  |  |  |
|                                                                                                    | Enable Description port protocol TCP port(s) UDP port(s) Edit Delet                                                                                                    | •    |  |  |  |  |  |  |  |
| Fertig                                                                                                    |                                                                                                    |      |  |  |  |  |  |  |  |

| Kontron v | tron vertraulich Formularstand: 18.11.2005 |           |  | Dokument | CE60-Quick Manual_V01_E.doc |        |            |                     |
|-----------|--------------------------------------------|-----------|--|----------|-----------------------------|--------|------------|---------------------|
| Erstellt: | HOstermeier                                | Änderung: |  | Freigabe |                             | Datum: | 10.08.2009 | Seite: 43 von<br>57 |

## Project: M@C IIA und MediClient A (B649) – WINCE 6.00 Settings V01

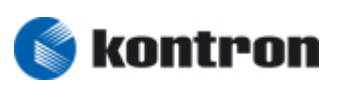

Department: R&D Systems customer: KEC

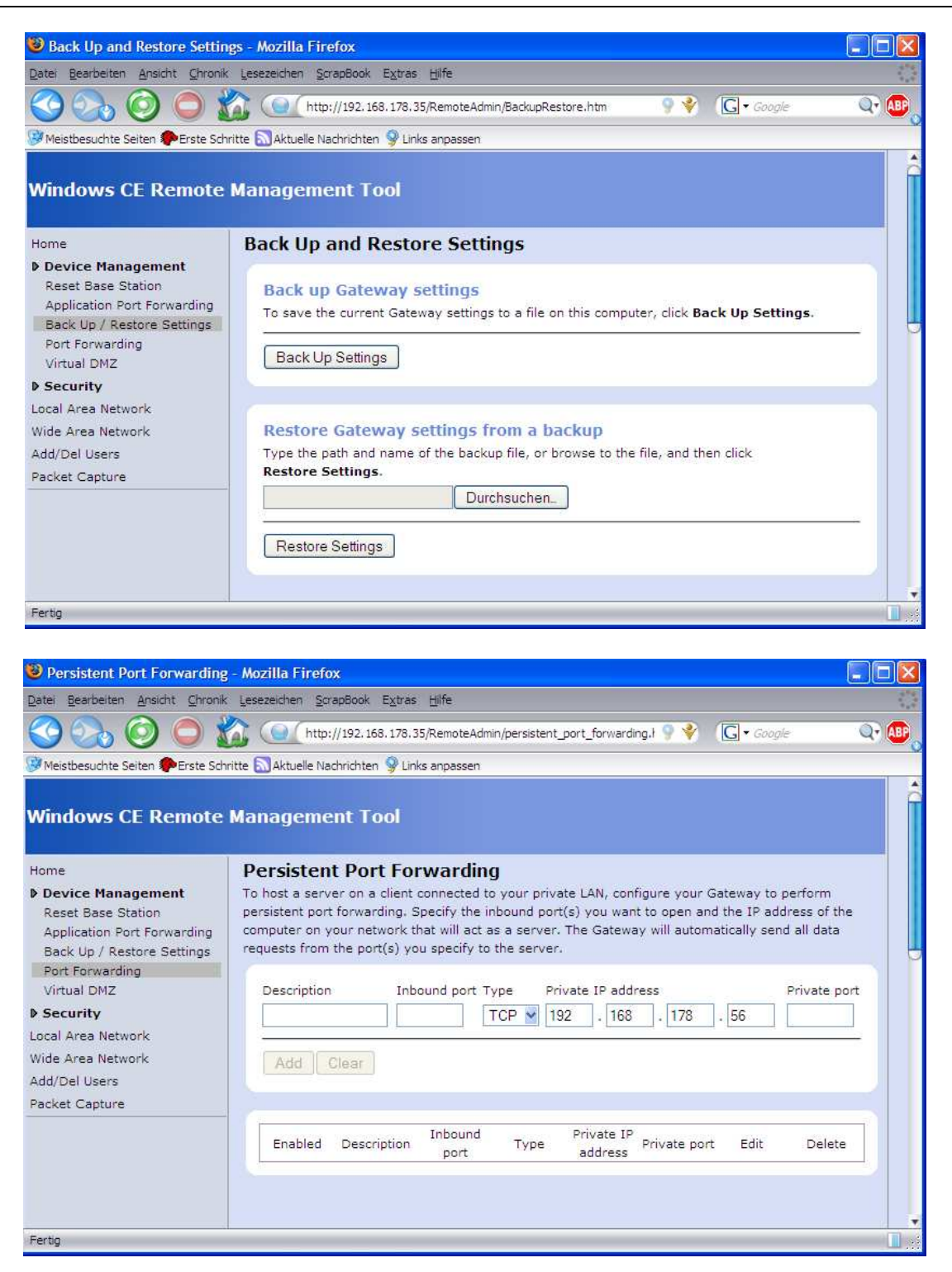

| Kontron vertraulich Formularstand: 18.11.2005 Dokument |             |           | CE60-Quick Manual_V01_E.doc |          |  |        |            |                     |
|--------------------------------------------------------|-------------|-----------|-----------------------------|----------|--|--------|------------|---------------------|
| Erstellt:                                              | HOstermeier | Änderung: |                             | Freigabe |  | Datum: | 10.08.2009 | Seite: 44 von<br>57 |

## Project: M@C IIA und MediClient A (B649) – WINCE 6.00 Settings V01

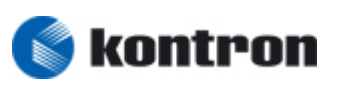

Department: R&D Systems customer: KEC

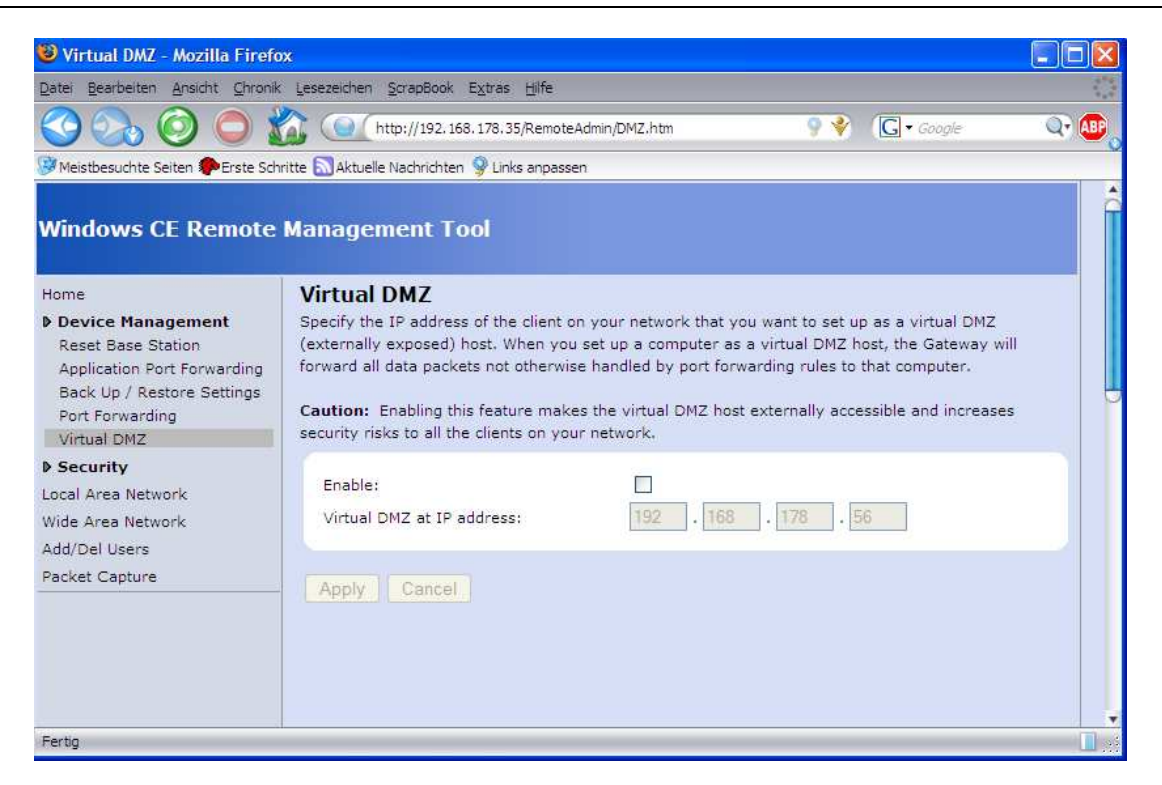

#### 12.2.2.2 Security

| 🕲 Change Password - Mozil                                                                                                    | la Firefox                                                                                                    |          |
|----------------------------------------------------------------------------------------------------|----------------------------------------------------------------------------------------------------|----------|
| Datei Bearbeiten Ansicht Chro                                                                                                 | unik Lesezeichen <u>S</u> crapBook Extras <u>H</u> ilfe                                                                                                    |          |
| <u></u>                                                                                                    | 👔 💽 (http://192.168.178.35/RemoteAdmin/ChangePassword.htm 🛛 🎐 🕎 🕞 - Google                                                                                   | Q7 🚇     |
| 🥵 Meistbesuchte Seiten 🅐 Erste S                                                                                              | Schritte 🔝 Aktuelle Nachrichten 🎐 Links anpassen                                                                                                    |          |
| Windows CE Remot                                                                                                    | e Management Tool                                                                                                    |          |
| Home  Device Management  Security                                                                                             | Change Password<br>The password is used to restrict access to the Windows CE Remote Managment Tool. This page w<br>change the 'ADMIN' user account password. | dl       |
| Change Password<br>Firewall<br>Client Filtering<br>Local Area Network<br>Wide Area Network<br>Add/Del Users<br>Packet Capture | Current password:                                                                                                    |          |
| Fertig                                                                                                    |                                                                                                    | <b>1</b> |

| Kontron v | ontron vertraulich Formularstand: 18.11.2005 |           | Dokument | CE60-Quick Manual_V01_E.doc |  |        |            |                     |
|-----------|----------------------------------------------|-----------|----------|-----------------------------|--|--------|------------|---------------------|
| Erstellt: | HOstermeier                                  | Änderung: |          | Freigabe                    |  | Datum: | 10.08.2009 | Seite: 45 von<br>57 |

## Project: M@C IIA und MediClient A (B649) – WINCE 6.00 Settings V01

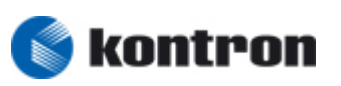

Department: R&D Systems customer: KEC

Fertig

| 😻 Firewall - Mozilla Firefox                                                                                                    |                                                                                                    |               |
|----------------------------------------------------------------------------------------------------|----------------------------------------------------------------------------------------------------|---------------|
| Datei Bearbeiten Ansicht Chronik                                                                                                    | Lesezeichen ScrapBook Extras Hilfe                                                                                                    | 1.1           |
| 3 🔊 🗿 🔵 🖠                                                                                                    | http://192.168.178.35/RemoteAdmin/hacker_protection.htm                                                                                                    | Q7 (11)       |
| Meistbesuchte Seiten PErste Schr                                                                                                    | ritte 🔝 Aktuelle Nachrichten 🎐 Links anpassen                                                                                                    |               |
| Windows CE Remote                                                                                                    | Management Tool                                                                                                    |               |
| Home<br>Device Management<br>Device Management<br>Device Management<br>Change Password<br>Firewall<br>Client Filtering<br>Local Area Network<br>Wide Area Network<br>Add/Del Users<br>Packet Capture | Firewall The integrated firewall discards suspicious data packets transmitted to your network from the Int While you cannot completly disable the firewall, you can disable the firewall rule that blocks ping other ICMP commands.                                                                                                    | ernet.<br>and |
| Fertig                                                                                                    |                                                                                                    |               |
|                                                                                                    |                                                                                                    |               |
| Chent Filtering - Mozilia Fil                                                                                                    | PIOX                                                                                                    |               |
|                                                                                                    | Tesessicueu Zalabboox rizinas Lillue                                                                                                    |               |
| $\bigcirc \bigcirc \bigcirc \bigcirc \bigcirc \bigcirc 1$                                                                                                    | ↓ (Q) http://192.168.178.35/RemoteAdmin/ClientFiltering.htm                                                                                                    | Q7 (ABP)      |
| Meistbesuchte Seiten Perste Sch<br>Windows CE Remote                                                                                                    | itte Maktuelle Nachrichten 😵 Links anpassen<br>Management Tool<br>Client Filtering                                                                                                    |               |
| Device Management                                                                                                    | To block a client on your network from accessing specific data over the Internet, type the IP add                                                                                                    | ress          |
| Security     Change Password     Firewall     Client Filtering                                                                                                    | of the client in the box below, and then enter the outbound port(s) and select the protocol for the of data you want to block. Optionally, enter the days and times when you want to prevent that cl from accessing the Internet. To enable the filter, select the <b>Block</b> check box.<br>Note: Be sure to set the Gateway system time before creating any time-based filters. | type<br>ient  |
| Wide Area Network<br>Add/Del Users<br>Packet Capture                                                                                                    | IP address/hostname         Outbound port(s)         Protocol           0         .         0         .         0         .         TCP ▼                                                                                                    |               |
|                                                                                                    | <ul> <li>Always</li> <li>From</li> </ul>                                                                                                    |               |

 Kontron
 vertraulich
 Formularstand: 18.11.2005
 Dokument
 CE60-Quick Manual\_V01\_E.doc

 Erstellt:
 HOstermeier
 Änderung:
 Freigabe
 Datum:
 10.08.2009
 Seite: 46 von 57

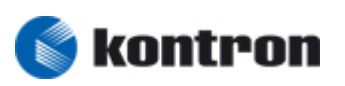

#### 12.2.2.3 Local Area Network (LAN) settings

| Local Area Network (LAN) s                                                                                       | settings - Mozilla Firefox                                                                                               |                                                                                                    |                                 |          |
|----------------------------------------------------------------------------------------------------|----------------------------------------------------------------------------------------------------|----------------------------------------------------------------------------------------------------|---------------------------------|----------|
| Datei Bearbeiten Ansicht Chronik                                                                                 | <u>L</u> esezeichen <u>S</u> crapBook E <u>x</u> tra                                                                     | as <u>H</u> ilfe                                                                                                    |                                 | 1.1      |
| 📀 🗞 📀 🔵 🗴                                                                                                    | http://192.168.178                                                                                                    | .35/RemoteAdmin/local_network.htm                                                                                                 | 🂡 🗳 🛛 💽 🕇 Google                | Q7 (ABP) |
| 🧭 Meistbesuchte Seiten 🅐 Erste Sch                                                                               | nritte 🔝 Aktuelle Nachrichten 💡 L                                                                                        | inks anpassen                                                                                                    |                                 |          |
| Windows CE Remote                                                                                                | Management Tool                                                                                                    |                                                                                                    |                                 | Î        |
| Home                                                                                                    | Local Area Netwo                                                                                                    | ork (LAN) settings                                                                                                    |                                 |          |
| Device Management     Security     Local Area Network     Wide Area Network     Add/Del Users     Packet Capture | Gateway name:<br>IP address:<br>Subnet mask:<br>Dynamic Host Config<br>When you enable the D<br>network.<br>DHCP server: | WindowsCE<br>0 0 0 0 0 0 0<br>0 0 0 0 0 0 0<br>uration Protocol (DHCP) settings<br>HCP server, the Gateway assigns IP<br>Disabled | addresses to each client on you |          |
| Fertig                                                                                                    | 1                                                                                                    |                                                                                                    |                                 |          |

| Kontron v | ontron vertraulich Formularstand: 18.11.2005 |           | Dokument | CE60-Quick Manual_V01_E.doc |  |        |            |                  |
|-----------|----------------------------------------------|-----------|----------|-----------------------------|--|--------|------------|------------------|
| Erstellt: | HOstermeier                                  | Änderung: |          | Freigabe                    |  | Datum: | 10.08.2009 | Seite: 47 von 57 |

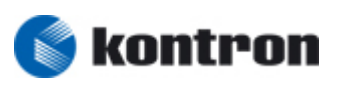

#### 12.2.2.4 Wide Area Network (WAN) settings

| 😻 Wide Area Network (WAN)         | ) settings - Mozilla Firefox                                                                             |                                                                                                    |       |             |       |                   |       |                    |                       |         |
|-----------------------------------|----------------------------------------------------------------------------------------------------|----------------------------------------------------------------------------------------------------|-------|-------------|-------|-------------------|-------|--------------------|-----------------------|---------|
| Datei Bearbeiten Ansicht Chron    | ik <u>L</u> esezeichen <u>S</u> crapBook E <u>x</u> tras                                                 | Hilfe                                                                                                    |       |             |       |                   |       |                    |                       | 21 m    |
| 📀 💫 🎯 🔘 :                         | http://192.168.178.3                                                                                     | 5/Remot                                                                                                    | eAdmi | n/wide_     | _arei | a_netwo           | ork.h | tm 🢡 🗳             | G • Google            | Q7 🐠 💡  |
| 🦻 Meistbesuchte Seiten 🌮 Erste So | chritte 🔝 Aktuelle Nachrichten 💡 Link                                                                    | s anpass                                                                                                    | en    |             |       |                   |       |                    |                       |         |
| Windows CE Remote                 | e Management Tool                                                                                        |                                                                                                    |       |             |       |                   |       |                    |                       |         |
| Home                              | Wide Area Networ                                                                                         | k (W                                                                                                    | AN    | ) set       | ttir  | gs                |       |                    |                       |         |
| Device Management                 | Specify the type of Internet connection and settings that your Internet service provider (ISP) requires. |                                                                                                    |       |             |       |                   |       |                    |                       | quires. |
| Security                          | To find this information, refe                                                                           | r to the                                                                                                    | docu  | imenta      | atio  | n provi           | ded   | by your ISP.       |                       |         |
| Local Area Network                | Internet connectio                                                                                       | n typ                                                                                                    | e     |             |       |                   |       |                    |                       |         |
| Wide Area Network                 | Select the type of Interne                                                                               | t conne                                                                                                    | ction | your        | net   | vork u            | ses.  | If you do no       | t want to establish a |         |
| Add/Der users<br>Packet Capture   | connection to the Internet                                                                               | t, select                                                                                                    | Dis   | abled       | 1.53  |                   |       |                    |                       |         |
|                                   | Dynamic My ISP sets the IP address automatically.                                                        |                                                                                                    |       |             |       |                   |       |                    |                       |         |
|                                   | Static My ISP has p                                                                                      | rovided                                                                                                    | a st  | atic IP     | ado   | iress.            |       |                    |                       |         |
|                                   | O PPPoE My ISP requir                                                                                    | O PPPoE My ISP requires a Point to Point over Ethernet (PPPoE) connection. This is most often the case if your ISP requires you to sign in with a user name and password. |       |             |       |                   |       |                    |                       |         |
|                                   | O Do not conne                                                                                           | ct the C                                                                                                    | Satev | vay to      | the   | Intern            | et.   |                    |                       |         |
|                                   | Static connection<br>Enter the following inform<br>IP address:<br>Subnet mask:                           | nation u                                                                                                    | ising | the se<br>0 | ettin | gs prov<br>O<br>O | /ide  | d by your ISI<br>0 | ۶.                    |         |
|                                   | Default gateway:                                                                                         | 0                                                                                                    | ٦.    | 0           | ٦.    | 0                 | ī.i   | 0                  |                       |         |
|                                   | Prefered DNS server:                                                                                     | 0                                                                                                    |       | 0           |       | 0                 |       | 0                  |                       |         |
|                                   | Alternate DNC sequery                                                                                    | 0                                                                                                    |       | 0           | -     | 0                 |       | 0                  |                       |         |
|                                   | Alternate DNS server;                                                                                    | U                                                                                                    |       | U           |       | U                 | · 1   | U                  |                       |         |
|                                   | Apply Uancer                                                                                             |                                                                                                    |       |             |       |                   |       |                    |                       | ¥       |
| Fertig                            |                                                                                                    |                                                                                                    |       |             |       |                   |       |                    |                       |         |

#### 12.2.2.5 Add/Del Users settings

| 😻 Remote Admin - Mozilla F                                                                                                    | irefox                                                                        |                   |
|----------------------------------------------------------------------------------------------------|-------------------------------------------------------------------------------|-------------------|
| Datei Bearbeiten Ansicht Chro                                                                                                    | nik Lesezeichen ScrapBook Extras Hilfe                                        | 194<br>194<br>194 |
| 3 0 0 0                                                                                                    | 👔 💽 http://192.168.178.35/RemoteAdmin/UserManager.htm 🛛 🎐 🔶 🕞 • Google        | Q7 (80)           |
| 🧭 Meistbesuchte Seiten 🌮 Erste S                                                                                                   | ichritte 🔝 Aktuelle Nachrichten 💡 Links anpassen                              |                   |
| Windows CE Remot                                                                                                    | e Management Tool<br>Use this page to Add/Delete users.                       |                   |
| Device Management                                                                                                    |                                                                               |                   |
| <ul> <li>Security</li> <li>Local Area Network</li> <li>Wide Area Network</li> <li>Add/Del Users</li> <li>Packet Capture</li> </ul> | Add/Modify User       User       Password       Password Verify       Add New |                   |
|                                                                                                    | Delete Users<br>ADMIN                                                         |                   |
| Fertig                                                                                                    |                                                                               |                   |

| Kontron v | rertraulich | Formularstand: 18.11.2005 |  | Dokument | CE60-Qui | ck Manual_V01_E.doc |            |                     |
|-----------|-------------|---------------------------|--|----------|----------|---------------------|------------|---------------------|
| Erstellt: | HOstermeier | Änderung:                 |  | Freigabe |          | Datum:              | 10.08.2009 | Seite: 48 von<br>57 |

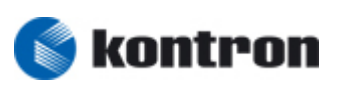

#### 12.2.2.6 Packet Capture

| 😻 Remote Admin - Mozilla Fir                                                                     | efox                                                                                                    |      |
|--------------------------------------------------------------------------------------------------|----------------------------------------------------------------------------------------------------|------|
| <u>Datei B</u> earbeiten <u>A</u> nsicht <u>C</u> hronik                                         | < Lesezeichen ScrapBook Extras Hilfe                                                                                                    | 144  |
| 3 🔊 📀 🔵                                                                                          | 👔 💽 http://192.168.178.35/RemoteAdmin/Netlog.htm  😵 🖸 🕞 - Google                                                                                          | Q7 🔐 |
| 🥵 Meistbesuchte Seiten 🌮 Erste Sch                                                               | nritte 🔊 Aktuelle Nachrichten 🞐 Links anpassen                                                                                                    |      |
| Windows CE Remote                                                                                | Management Tool<br>Use this page to create network captures                                                                                               |      |
| Device Management     Security Local Area Network Wide Area Network Add/Del Users Packet Capture | Max Log Size: 50K M<br>Max Packet Size: 5K Bytes M<br>Start Capture<br>Please download here<br>Download <u>NetLog0.cap</u><br>Download <u>NetLog1.cap</u> |      |
| Fertig                                                                                           |                                                                                                    |      |

12.3 FTP Server (optional)

#### 12.3.1 Howto Enable FTP server

#### Set the registry key "IsEnabled"=dword:0000001"

[HKEY\_LOCAL\_MACHINE\Comm\FTPD] "IsEnabled"=dword:0000001 "UseAuthentication"=dword:00000001 "AllowAnonymous"=dword:00000001 "AllowAnonymousUpload"=dword:00000000 "DefaultDir"="\\" "IdleTimeout"=dword:0000012c "DebugOutputChannels"=dword:00000002 "DebugOutputMask"=dword:00000017 "BaseDir"="\\Windows" "LogSize"=dword:00001000 "UserList"="ADMIN"

"NoSystemInfo"=dword:0000000

#### Note:

- \* By default the FTP server is disabled
- \* The changing will be active after save the registry (Regsave.exe) and reboot the target

| Kontron v | ntron vertraulich Formularstand: 18.11.2005 |           | Dokument | CE60-Qui | ck Manual_V01_E.doc | ;      |            |                     |
|-----------|---------------------------------------------|-----------|----------|----------|---------------------|--------|------------|---------------------|
| Erstellt: | HOstermeier                                 | Änderung: |          | Freigabe |                     | Datum: | 10.08.2009 | Seite: 49 von<br>57 |

Project: M@C IIA und MediClient A (B649) – WINCE 6.00 Settings V01 Department: R&D Systems customer: KEC

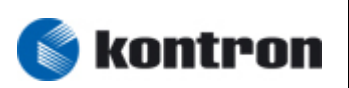

12.4 Telnet Server (optional)

12.4.1 Howto Enable Telnet server

Set the registry key "IsEnabled"=dword:0000001"

[HKEY\_LOCAL\_MACHINE\Comm\TELNETD]
"UseAuthentication"=dword:00000000
"IsEnabled"=dword:00000001
"UserList"="ADMIN"

Note:

\* By default the Telnet server is disabled

\* The changing will be active after save the registry (Regsave.exe) and reboot the target

#### 12.5 Serveron\Serveroff - Testtool - (optional)

There is an Testtool from Kontron available which you can enable\disable the Webserver, FTP Server and the Telnetserver !

It is important that you launch the regsave.exe and reboot the target after lauching the Testtools

NOTE: The Testtools only for Test !! Not for the PRODUCTION USING and Enduser customer !!!

| Kontron v | tron vertraulich Formularstand: 18.11.2005 |           | Dokument | CE60-Qui | ck Manual_V01_E.doc |        |            |                     |
|-----------|--------------------------------------------|-----------|----------|----------|---------------------|--------|------------|---------------------|
| Erstellt: | HOstermeier                                | Änderung: |          | Freigabe |                     | Datum: | 10.08.2009 | Seite: 50 von<br>57 |

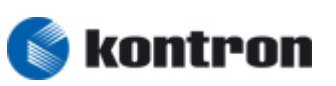

## 13 <u>FAQ</u>

## 13.1 Autostart the Remote Desktop ( with passwort) (optional) (wince 5.0)

- press "Start" -> press "RUN" -> In the Open field type "cetscp.exe"
  - Press "Options >>"
    - Fill in : "Computer: "; "User name:"; "Password:" ; "Domain"
    - Activate "Save my password"
  - Press "Save As" and save the "default.rdp " file in "Storage Card"\Startup
- include in the startup.bat (\"Storage Card"\Startup) the two lines
  - copy \"Storage Card"\startup\default.rdp \
  - start cetscp.exe default.rdp

After Reboot the Target the RDP will be autostart and connect to the RDP server

| Kontron v | /ertraulich | Ilich Formularstand: 18.11.2005 |  |          | Dokument | CE60-Qui | ck Manual_V01_E.doc |                     |
|-----------|-------------|---------------------------------|--|----------|----------|----------|---------------------|---------------------|
| Erstellt: | HOstermeier | Änderung:                       |  | Freigabe |          | Datum:   | 10.08.2009          | Seite: 51 von<br>57 |

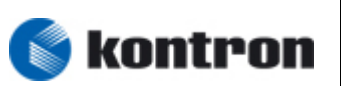

## 13.2 Activate Remote Desktop (RDP) Autologon ( with password) - wince 6.00

#### 13.2.1 Howto Autologon:

- 1) Launch "Remote Desktop Connection"
- 2) Press "Options >>" Button
- 3) In "Computer:" textbar specify the Remote Desktop Computername (eg. Helmut)
  - Note: User name: None specified The computer name field is blank . Enter a remote computer name.

After insert the remote computer name

- Note: User name: None specified You will be asked for credentials when you connect
- 4) After press the "Connect" Button the "Remote Desktop Connection" windows appears In "user name:" text box type the user name of the Remote computer to connect In "Password:" text box type the password of the Remote computer to connect

Mark the "Remember my password"

5) After press the "OK" Button a windows appear with the message "The identity of the remote computer cannot be verified. Do you want to connect anyway ? ......

mark the "Don't show the warning again for connections to this remote computer" and press the "YES"

- 6) If all looks fine you should connect to the specified Remote Desktop
- 7) Close the session to the Remote Desktop Computer
- 8) Launch "Remote Desktop Connection" again
- 9) Press "Options >>" Button
- 10) In computer name field you see the Computername of the Remote computer

Note: User name: XXXXXX The saved credentials for this remote computer will be used to connect. You can delete or edit these credentials .

| Kontron v | vertraulich Formularstand: 18.11.2005 |           |  | Dokument | CE60-Qui | ck Manual_V01_E.doc |            |                  |
|-----------|---------------------------------------|-----------|--|----------|----------|---------------------|------------|------------------|
| Erstellt: | HOstermeier                           | Änderung: |  | Freigabe |          | Datum:              | 10.08.2009 | Seite: 52 von 57 |

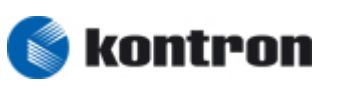

- 11) Press "Save As...." Button and specify the name of the RDP file and save to storage device (eg. \Storage Card\startup\session.rdp)With Press the "OK" Button the RDP file will be saved
- 12) After press the "Connect" Button the "Remote Desktop Connection" windows appears

In "user name:" field you see the computername\user name In "Password:" field please enter again the password of the Remote computer to connect

Mark the "Remember my password"

- 13) If all looks fine you should connect to the specified Remote Desktop
- 14) Close the session to the Remote Desktop Computer
- 15) Press the "regsave.exe" on the desktop
- 16) Edit the startup.bat in the Startup folder to (optional)

\windows\cetsc.exe \Storage Card\startup\session.rdp

- 17) Reboot the target
- 18) After Boot the target following windows appear.

"Remote Desktop Connection" Do you trust the computer you are connecting to? ......

Mark the "Allow access to your local clipboard" Mark the "Don't prompt me again for connections to this computer"

Then press the "Yes" button

- 19) Close the session to the Remote Desktop Computer
- 20) Press the "regsave.exe" on the desktop
- 21) After reboot the target -> RDP Autologon is enabled

Enjoy 😳

| Kontron v | ron vertraulich Formularstand: 18.11.2005 |           | Dokument | CE60-Qui | ck Manual_V01_E.doc |        |            |                     |
|-----------|-------------------------------------------|-----------|----------|----------|---------------------|--------|------------|---------------------|
| Erstellt: | HOstermeier                               | Änderung: |          | Freigabe |                     | Datum: | 10.08.2009 | Seite: 53 von<br>57 |

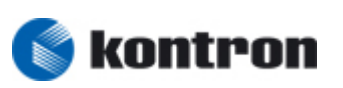

#### 13.2.2 \startup\startup.bat

echo off

REM Kontron Embedded Computers GmbH 6.5.2008 HOs REM REM Batchfile for Autostart files after booting REM which is not build in the image REM REM strategy: REM 1) Make a directory on the HDD REM 2) Copy the files in the directory REM 3) Make a entry in the startup.bat, to start the Application automatically REM REM Example: start \"Storage Card"\App\App1.exe REM REM start "\Storage Card\example.exe" REM start \windows\regview.exe

REM start "\windows\cetsc.exe \Storage Card\startup\session.rdp"

REM Autologon from Desktop

copy \"Storage card"\startup.lnk \windows\desktop

| Kontron v | Contron vertraulich Formularstand: 18.11.2005 |           | Dokument | CE60-Qui | ck Manual_V01_E.doc | •      |            |                     |
|-----------|-----------------------------------------------|-----------|----------|----------|---------------------|--------|------------|---------------------|
| Erstellt: | HOstermeier                                   | Änderung: |          | Freigabe |                     | Datum: | 10.08.2009 | Seite: 54 von<br>57 |

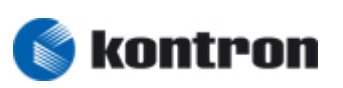

#### 13.3 Howto change the Resolution

1) Launch "setresolution" programm from the \windows folder

| 🐻 Geode                         |                                                 |                   |            |                                                      |         |               |          |            |              | <u>- 0 ×</u> |
|---------------------------------|-------------------------------------------------|-------------------|------------|------------------------------------------------------|---------|---------------|----------|------------|--------------|--------------|
| <u>Eile Zoom D</u><br>Eile Edit | isplay <u>T</u> ools<br><u>V</u> iew <u>G</u> o | Help<br>Favorites | • •        |                                                      |         |               |          |            |              | ×            |
| Address \\                      | Vindows                                         |                   |            |                                                      |         |               |          |            |              | ~            |
| D                               | D                                               | $\bigcirc$        | $\bigcirc$ | D                                                    | Ø       | D             | D        | $\bigcirc$ |              |              |
| AutoStart                       | Desktop                                         | Favorites         | Fonts      | Programs                                             | Recent  | StartUp       | UPnP     | www        | autoras      |              |
|                                 |                                                 |                   |            |                                                      |         | -             |          |            |              |              |
| CANDotNe                        | CANtest                                         | ceconfig          | dcomenfg   | FTPD                                                 | iekiosk | rasdial       | rasentry | rasserver  | regedit      |              |
|                                 |                                                 |                   |            |                                                      |         | M             | MS       | MS         | 00           |              |
| regsave                         | regsave                                         | regsvr32          | regsvrce   | regview                                              | repliog | setresolution | startup  | startup.   | DAC<br>ttdac |              |
| version                         |                                                 |                   | Se<br>Su   | IResolution 2<br>WGA (800×480)<br>ccess<br>Set resol | ution   |               |          |            |              |              |
| Start 🕞                         | Windows                                         |                   | . SotRe    | solution 2.0                                         |         |               |          | <b>A</b>   | ▶ 12:45 8M   |              |

2) choice the resolution

WVGA (800x480) -> 7'' Microclient 2 SVGA (800x600) -> 10'', 12'' Microclient 2 XGA (1024x768) -> 15'' Microclient 2

- 3) Press the "Set resolution" button and the resolution is saved in the registry
- 4) After reboot the new resolution is set

| Kontron v | ontron vertraulich Formularstand: 18.11.2005 |           | Dokument | CE60-Qui | ck Manual_V01_E.doc |        |            |                     |
|-----------|----------------------------------------------|-----------|----------|----------|---------------------|--------|------------|---------------------|
| Erstellt: | HOstermeier                                  | Änderung: |          | Freigabe |                     | Datum: | 10.08.2009 | Seite: 55 von<br>57 |

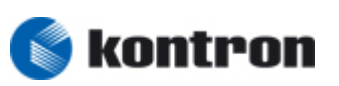

#### 13.4 SNTP client support (Simple Network Time Protocol) - optional

Synchronizing the clocks of the Target will be occurred if the SNTP client is active

Note: Default is SNTP active if implemented

```
HKEY_LOCAL_MACHINE\Services\TIMESVC]
"Dll"="timesvc.dll"
"Order"=dword:00000099
"Keep"=dword:0000001
"Prefix"="NTP"
"Index"=dword:0000000
"server"=hex(7): \setminus
      74,6f,63,6b,2e,75,73,6e,6f,2e,6e,61,76,79,2e,6d,69,6c,00,74,69,6d,65,2e,77,
      69,6e,64,6f,77,73,2e,63,6f,6d,00,00,00,00,00,00
"ServerRole"=dword:0000001
"UserProcGroup"=dword:0000002
"Flags"=dword:0000010
"multicastperiod"=dword:0036ee80
"mulicast"=hex(7): \setminus
      32, 32, 34, 2e, 30, 2e, 31, 2e, 31, 20, 66, 66, 30, 35, 3a, 3a, 31, 30, 31, 00, 00, 00, 00
"ClientOnly"=dword:0000001
"trustlocalclock"=dword:0000000
"threshold"=dword:000d2f00
"refresh"=dword:000493e0
"recoveryrefresh"=dword:000493e0
"AutoUpdate"=dword:0000001
AutoUpdate = 1 -> SNTP activated
```

```
AutoUpdate = 0 -> SNTP deactivated
```

| Kontron v | rertraulich | Formularstand: 18.11.2005 |  |          | Dokument | CE60-Qui | ck Manual_V01_E.doc |                     |
|-----------|-------------|---------------------------|--|----------|----------|----------|---------------------|---------------------|
| Erstellt: | HOstermeier | Änderung:                 |  | Freigabe |          | Datum:   | 10.08.2009          | Seite: 56 von<br>57 |